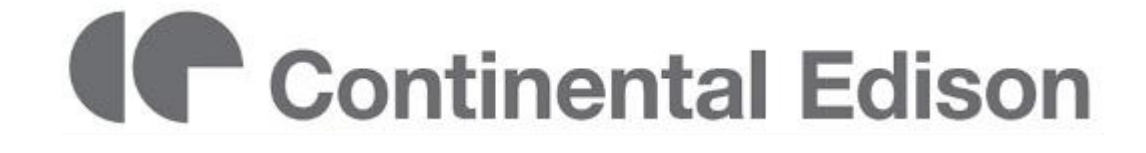

# CELED40KA0816B7 TV UHD SMART TV ÉCRAN 40"

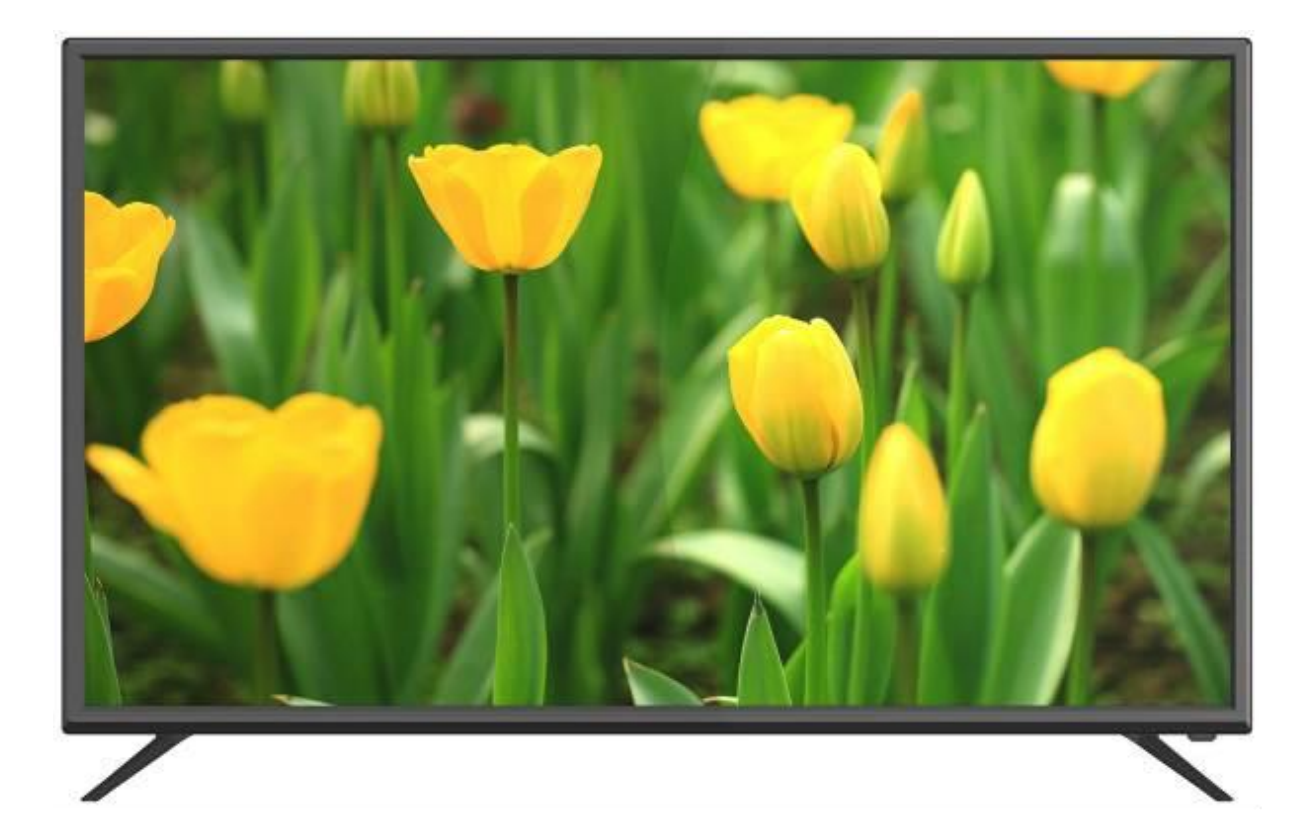

## Manuel d'utilisation

Lisez ce manuel avec attention avant utilisation, et conservez-le pour référence future.

## **INSTRUCTIONS IMPORTANTES DE SECURITE**

## **INSTRUCTIONS DE SÉCURITÉ**

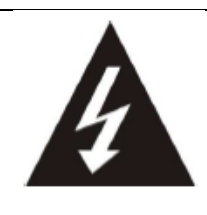

Le signe d'avertissement représentant un éclair dans un triangle indique que ce produit contient des "tensions électriques dangereuses".

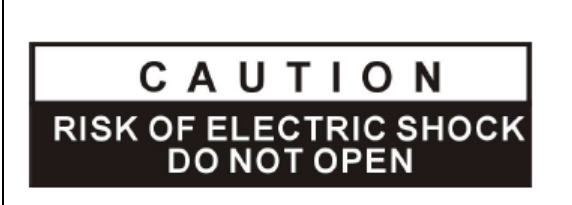

ATTENTION: POUR EVITER LES RISQUES D'ELECTROCUTION, NE PAS RETIRER LE CAPOT (NI L'ARRIÈRE DE L'APPAREIL).

AUCUNE PIÈCE N'EST REMPLAÇABLE PAR L'UTILISATEUR. VEUILLEZ CONTACTER LE PERSONNEL QUALIFIÉ EN CAS DE DÉFAILLANCE.

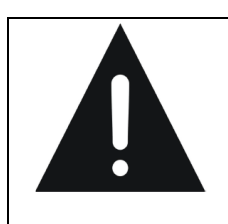

Le signe d'avertissement représentant un point d'exclamation dans un triangle indique que ce point du manuel nécessite une attention particulière.

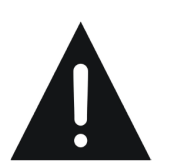

## ATTENTION – POUR REDUIRE LES RISQUES D'INCENDIE, DE CHOC ÉLECTRIQUE OU DE BLESSURE SÉRIEUSE :

• Cet appareil doit être raccordé uniquement à un réseau d'alimentation électrique dont les caractéristiques sont identiques à celles figurant sur la plaque d'identification de l'appareil.

• Cet appareil doit être raccordé à une prise murale d'alimentation électrique qui est reliée à la terre.

• Si vous devez utiliser une rallonge électrique, utilisez impérativement un modèle équipé d'une prise de terre.

• La prise d'alimentation électrique doit toujours demeurer aisément accessible. Elle sert de dispositif de déconnexion de l'alimentation électrique de l'appareil.

• Pour déconnecter l'appareil de l'alimentation électrique, la prise doit être débranchée. Tenez le cordon d'alimentation électrique par sa fiche. Ne tirez pas sur le câble électrique pour débrancher la fiche.

• Les câbles d'alimentation doivent être acheminés de sorte qu'ils ne soient pas piétinés ou coincés par des objets placés sur ou contre eux.

• Si le cordon d'alimentation de l'appareil est endommagé, il doit être remplacé par le fabricant, son service après-vente ou une personne de qualification similaire afin d'éviter un danger.

• L'appareil ne doit pas être exposé à des gouttes ou des éclaboussures d'eau, de l'humidité ou des liquides.

• Ne placez pas l'appareil près de l'eau, par exemple dans une salle de bains ou à proximité d'un évier.

• Aucun objet rempli de liquide tel qu'un vase ne doit être placé sur ou au-dessus de l'appareil.

• Ne touchez jamais au cordon d'alimentation électrique avec les mains mouillées, ceci pourrait provoquer un court-circuit ou un choc électrique.

• Pour éviter tout risque d'incendie, il convient de ne pas placer sur ou à côté de l'appareil de sources de flammes nues, telles que des bougies allumées, ou des sources de chaleur, par exemple un radiateur.

• L'appareil est destiné à être utilisé sous un climat tempéré uniquement.

• Si de la fumée, une odeur inhabituelle ou un bruit étrange est émis par l'appareil : débranchez le cordon d'alimentation de la prise électrique et consultez le service après-vente ou un centre de réparation. Ne tentez jamais d'effectuer des réparations par vous-même, cela pourrait être potentiellement dangereux.

• Ne pas tenter d'ouvrir ou de démonter l'appareil. Cela vous exposerait à des tensions dangereuses.

• Les fentes et les orifices de l'appareil sont prévus pour la ventilation et pour assurer son fonctionnement. Pour éviter la surchauffe, ces orifices ne doivent pas être obstrués ni couverts de quelque façon que ce soit.

• Laissez toujours une distance minimale de 10 cm tout autour de l'appareil pour une aération suffisante.

• N'enfoncez jamais un objet quel qu'il soit à l'intérieur de l'appareil par une de ses ouvertures, car il risque d'entrer en

contact avec des composants électriques, ce qui peut provoquer un choc électrique ou un incendie.

• En cas d'orage ou de foudre, débranchez immédiatement le cordon d'alimentation de la prise électrique murale.

• Eteignez toujours l'appareil lorsqu'il n'est pas utilisé. Débranchez le cordon d'alimentation de la prise de courant lorsque l'appareil ne sera pas utilisé pendant une longue période.

• Débranchez l'appareil de la prise de courant avant de le nettoyer. Ne pas utiliser de nettoyant liquide ou en aérosol. Utilisez un chiffon sec et doux pour le nettoyage.

## ATTENTION – POUR EVITER LES RISQUES DE BLESSURE OU DE DOMMAGES AU PRODUIT OU A D'AUTRE MATÉRIEL :

• Ce produit est destiné à utilisation domestique et personnelle uniquement. N'utilisez pas ce produit pour un usage commercial, industriel ou dans d'autres buts.

• Ne pas soumettre le produit à des chocs violents, des températures extrêmes ou à la lumière directe du soleil durant des périodes prolongées.

• Gardez le produit éloigné des objets magnétiques, moteurs et transformateurs.

• Ne pas utilisez en extérieur, quelles que soient les conditions météorologiques.

Installer l'appareil uniquement sur un support (mobilier, mur, ...) pouvant soutenir son poids en toute sécurité.

• **ATTENTION** : Pour éviter tout accident, cet appareil doit être fixé de façon sûre au mobilier / au mur conformément aux instructions d'installation.

• Ne placez pas l'appareil sur un chariot ou sur un support qui n'est pas stable. Ne pas installer l'appareil sur un tissu ou d'autres matériaux placés entre son socle et le mobilier de support. L'appareil pourrait tomber et être endommagé ou blesser gravement une personne.

• Ne pas utiliser le TV ou regarder la télévision en conduisant. Ceci est dangereux, et illégal dans certains pays.

## ATTENTION – POUR EVITER LES RISQUES OCULAIRES :

• Il est préférable d'avoir un éclairage doux indirect pour regarder la télévision et éviter les environnements complètement sombres et toute réflexion sur l'écran, car ils peuvent causer une fatigue oculaire.

# UTILISATION ET MANIPULATION DES PILES :

• **ATTENTION:** Danger d'explosion si les piles ne sont pas correctement insérées ou si elles sont remplacées par un modèle non similaire ou compatible.

• Remplacer les piles uniquement par des piles du même type ou d'un type équivalent.

• Les piles ne doivent pas être exposées à une chaleur excessive telle que celle du soleil, d'un feu ou d'origine similaire.

• Ne jamais jeter les piles dans le feu ou les exposer à des sources de chaleur.

• Différents types de piles, ou des piles neuves et usagées ne doivent pas être mélangés.

• Les piles doivent être insérées en respectant les polarités indiquées sur la pile et dans le boitier de piles de la télécommande.

• Les piles usagées doivent être retirées de la télécommande.

• Les piles doivent être mises au rebut de manière sûre, dans les points de collecte séparée assignés pour préserver l'environnement. Respectez les instructions de mise au rebut indiquées sur les piles et dans les points de collecte.

• Conservez les piles hors de portée des enfants et des animaux. Seuls les adultes sont aptes à manipuler les piles.

# Interférences avec les équipements médicaux

- Pour éviter toute interférence, n'utilisez pas l'appareil à côté d'autres appareils électroniques, d'un stimulateur cardiaque ou à proximité d'équipements médicaux.
- Si vous utilisez une prothèse auditive, contactez le fabriquant de cette prothèse afin d'obtenir plus d'informations sur les éventuelles interférences.
- Ne vous approchez pas à moins de 15 cm de l'appareil si vous avez un stimulateur cardiaque, afin d'éviter toute interférence.

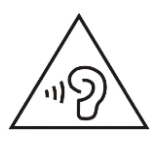

Afin d'éviter des dommages auditifs éventuels, ne pas écouter à un niveau sonore élevé pendant une longue durée.

## Déclaration de conformité RTTE

Par la présente, Market Maker Brand Licensing déclare que l'appareil cité dans cette notice est conforme aux exigences essentielles et aux autres dispositions pertinentes de la directive 1999/5/CE. La déclaration de conformité peut être consultée à l'adresse suivante :

Market Maker Brand Licensing

79/81 Ancienne Route Nationale 7 69570 Dardilly – France

## SOMMAIRE

## POUR COMMENCER

| CARACTÉRISTIQUES          | 10-11 |
|---------------------------|-------|
| DEBALLAGE ET INSTALLATION | 12    |
| FIXATION MURALE           | 12    |
| INSTALLATION DU SOCLE     | 13    |
| DESCRIPTION PHYSIQUE      | 14-15 |
| TÉLÉCOMMANDE              |       |
| CONNEXIONS DE BASE        |       |

## UTILISATION

| PREMIERE INSTALLATION DU TV      | 23    |
|----------------------------------|-------|
| UTILISATION DE BASE              | 23-24 |
| PREMIERE UTILISATION DU SMART TV |       |
| UTILISATION DE L'ANDROID TV      |       |
| MENU PRINCIPAL (Réglages du TV)  |       |
| REGLAGES DTV (TV numérique)      | 31-40 |
| CONTROL USB                      | 41-43 |
| AV ET AUTRES MODES               | 43    |
| MODE PC                          | 43-44 |

## POUR RÉFÉRENCE

| ENTRETIEN             | 45    |
|-----------------------|-------|
| GARANTIE              | 45    |
| MISE AU REBUT         | 45    |
| CONSEILS DE DEPANNAGE | 46-47 |

# CE

#### Informations sur la signification du marquage de conformité

Le marquage **C** indique que le produit répond aux principales exigences des Directives Européenne : 2014/35/UE (Basse Tension), 2014/30/UE (Compatibilité Electromagnétique), 2011/65/UE (limitation d'utilisation de certaines substances dans les équipements électroniques).

## CARACTERISTIQUES

| REFERENCE                    | CELED40KA0816B7                                                                                   |  |
|------------------------------|---------------------------------------------------------------------------------------------------|--|
| MODELE                       | 40K200UHD                                                                                         |  |
| Affichage                    | Ecran LED 40 pouces 4K                                                                            |  |
| Résolution                   | 3840×2160 pixels                                                                                  |  |
| Affichage des couleurs       | 16.7 M                                                                                            |  |
| Contraste                    | 5000:1                                                                                            |  |
| Ratio                        | 16:9                                                                                              |  |
| Durée de vie                 | 50.000 heures                                                                                     |  |
| Tuner                        | TNT HD (réception des chaines numériques, guide TV, affichage télétexte, affichage multi-langues) |  |
| Alimentation électrique TV   | 100-240V~ 50/60Hz, 1,5 A                                                                          |  |
| Consommation                 | 67W                                                                                               |  |
| Dimensions                   | 906mm (L) × 188mm (P) × 556mm (H)                                                                 |  |
| Poids                        | approx. 7.4 Kg                                                                                    |  |
| Socle                        | Démontable, en 2 parties                                                                          |  |
| Température d'utilisation    | -5°C à 45°C                                                                                       |  |
| Alimentation<br>télécommande | 3V=== (2 piles LR03/AAA 1,5V non fournies)                                                        |  |
| Verrou Hôtel                 | Oui                                                                                               |  |
| Haut-parleur                 | Intégré 2 x 8W                                                                                    |  |
| Entrées                      | Antenne RF, HDMI, PERITEL (SCART), YPbPr, AV, VGA, PC Audio, USB, CI (Common Interface), LAN      |  |
| Sorties                      | ECOUTEURS, COAXIAL                                                                                |  |
| Connectivité sans-fil        | Wi-Fi (802.11 b/g/n)                                                                              |  |
| Fonctions via USB            | PVR (magnétoscope numérique)                                                                      |  |
|                              | Film : AVI, MPEG 1/2, WMV, TS                                                                     |  |
| Formats de lecture           | Musique : WMA, AAC, AC3, MP3                                                                      |  |
| multimédia via USB           | Photos : JPEG, BMP, PNG                                                                           |  |
|                              | Texte : TXT                                                                                       |  |
| Formats VGA supportés        | 800x600 ; 1024x768 ; 1280x720 ; 1360x768                                                          |  |

Ces caractéristiques sont sujettes à modification sans préavis.

| ACCESSOIRES : |          |
|---------------|----------|
| Socle         | 2 pièces |
| Télécommande  |          |
| Mode d'emploi | 1        |

Les images fournies dans ce manuel sont à titre indicatif, reportez-vous au produit réel pour confirmation.

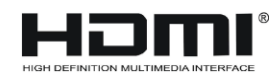

s ce manuel sont à titre indicatif, reportez-vous au produit réel pour confirmation. Les termes HDMI et HDMI High-Definition Multimedia Interface, et le logo HDMI sont des marques déposées de HDMI Licencing LLC aux Etats-Unis et dans les autres pays.

| FICHE PRODUIT RELATIVE A L'ENERGIE                 |                                     |  |  |  |
|----------------------------------------------------|-------------------------------------|--|--|--|
| Marque                                             | CONTINENTAL EDISON                  |  |  |  |
| Référence                                          | CELED40KA0816B7 (Modèle: 40K200UHD) |  |  |  |
| Classe d'efficacité énergétique                    | В                                   |  |  |  |
| Diagonale d'écran visible                          | 102 cm ; 40 pouces                  |  |  |  |
| Consommation électrique en mode marche (W)         | 67W                                 |  |  |  |
| Consommation d'énergie (kWh par an), sur la        |                                     |  |  |  |
| base de la consommation électrique d'un téléviseur |                                     |  |  |  |
| fonctionnant quatre heures par jour pendant trois  | 98 kWh/an                           |  |  |  |
| cent soixante-cinq jours. La consommation réelle   |                                     |  |  |  |
| dépend des conditions d'utilisation du téléviseur  |                                     |  |  |  |
| Consommation électrique en mode veille (W)         | <1W                                 |  |  |  |
| Consommation électrique en mode arrêt (W)          | OW                                  |  |  |  |
| Résolution de l'écran ( <b>pixels</b> )            | 3840 X 2160                         |  |  |  |

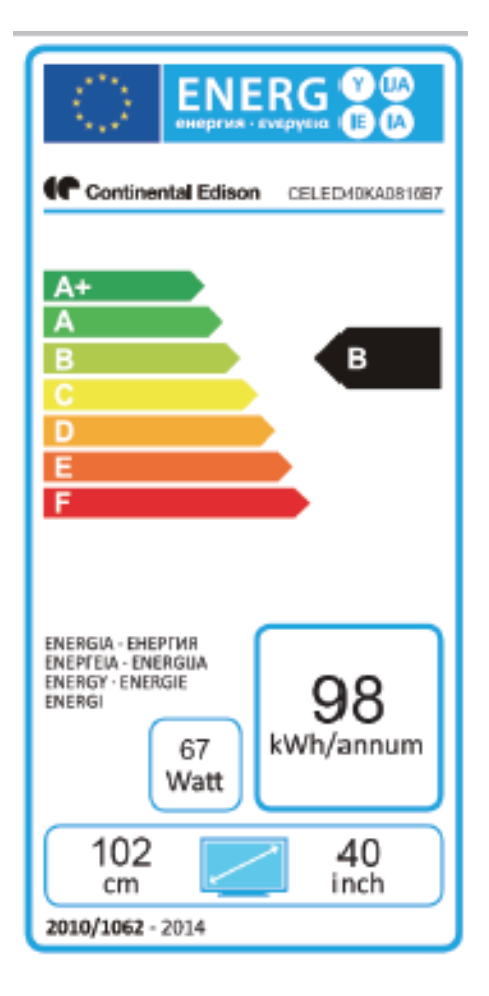

## **DEBALLAGE ET INSTALLATION**

Votre TV doit être déballé et manipulé par 2 personnes, afin d'éviter tout risque de déformation ou de choc sur l'écran LED.

Commencez par préparer une surface plane plus grande que la taille du TV, en la recouvrant d'une couverture qui permettra de poser le TV à plat, écran LED vers le sol.

Avant de sortir le TV de son emballage, lisez les paragraphes « *Fixation Murale* » et « *Installation du socle* » pour vous préparer à l'opération choisie.

Sortez le TV de son emballage en le soulevant à la verticale, puis posez l'écran du TV à plat, sur la surface plane préalablement protégée par une couverture, afin de pouvoir fixer soit le socle, soit un support de fixation murale (non fourni).

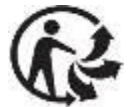

## Matériaux d'emballage

- Le carton d'emballage est recyclable.

- Les matériaux marqués par le symbole  $\Delta$  sont recyclables :

>PE< = polyéthylène ; >PS< = polystyrène ; >PP< = polypropylène ; ...

Cela signifie qu'ils peuvent être recyclés en se débarrassant d'eux dans des conteneurs de collecte appropriés.

- Les autres éléments d'emballage (adhésif, attaches...) doivent être jetés avec les déchets ménagers.

Pour en savoir plus : www.quefairedemesdechets.fr

## **FIXATION MURALE**

• Prenez contact avec un professionnel pour obtenir de l'aide sur l'installation murale de votre TV. Nous ne pouvons pas être tenus pour responsable de tout dommage ou blessure entraîné par la fixation du TV.

Le TV doit être fixé à un mur vertical. Ce TV n'est pas prévu pour l'installation sur un mur en pente.

• Le TV doit être éteint et déconnecté de l'alimentation lorsque vous le fixez au mur. Ne pas respecter ces précautions pourrait entraîner des risques de choc électriques.

- Utilisez des vis M6 x 10 (4 vis non fournies) pour fixer le TV.
- Le support de fixation doit correspondre aux entraxes indiqués ci-dessous.

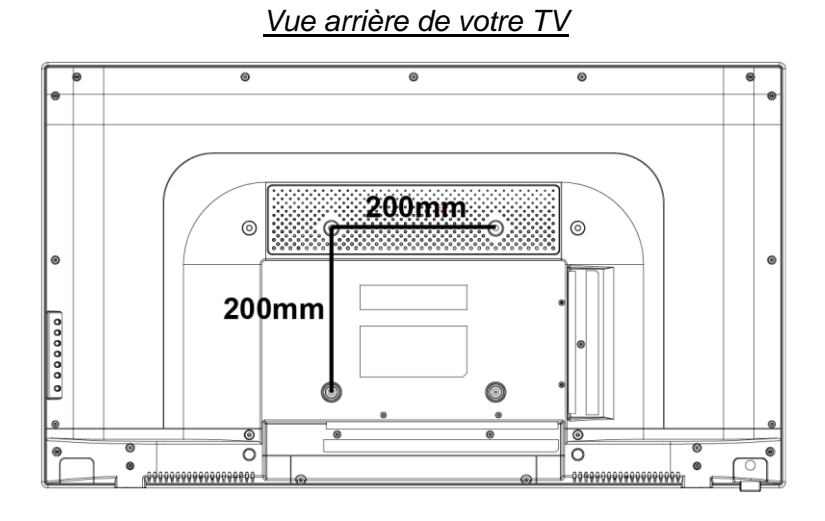

## REMARQUE

Démonter le socle de base avant le montage mural de l'appareil.

## **INSTALLATION DU SOCLE**

A Votre TV est livré avec un socle non installé. Avant d'utiliser ce TV en pose libre sur un mobilier, installez le socle comme indiqué ci-dessous.

## Étape 1

Posez le TV à plat, écran tourné vers le bas, sur une surface plane recouverte d'un tissu doux et épais (couverture, ...), pour éviter de l'endommager.

Le bord inférieur du TV doit dépasser légèrement du bord de la surface plane, pour permettre de fixer le socle sans risquer d'endommager l'écran LED.

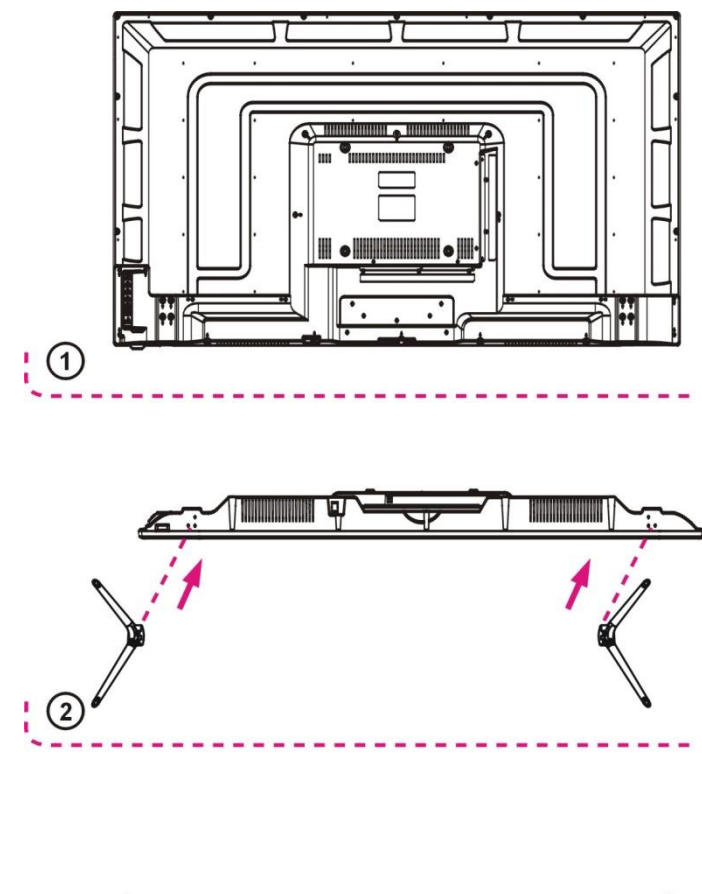

## Étape 2

Alignez le bas du TV avec le socle, jusqu'à ce que le socle soit totalement en place (trous de fixation alignés).

## Étape 3

Serrez les vis fournies à l'aide d'un tournevis.

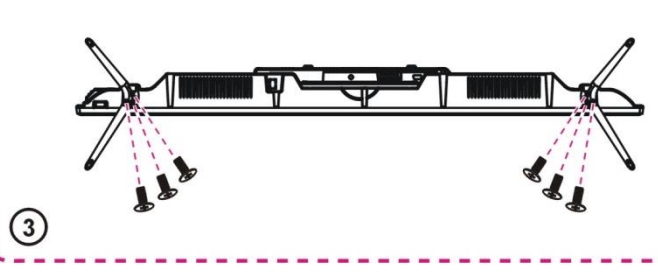

## Remarque :

- Débranchez le TV de la prise secteur lors de l'installation ou du retrait du socle du TV.
- Contactez un professionnel pour en savoir plus sur l'installation et le retrait du socle du TV.

## **DESCRIPTION PHYSIQUE**

#### Vue avant et boutons

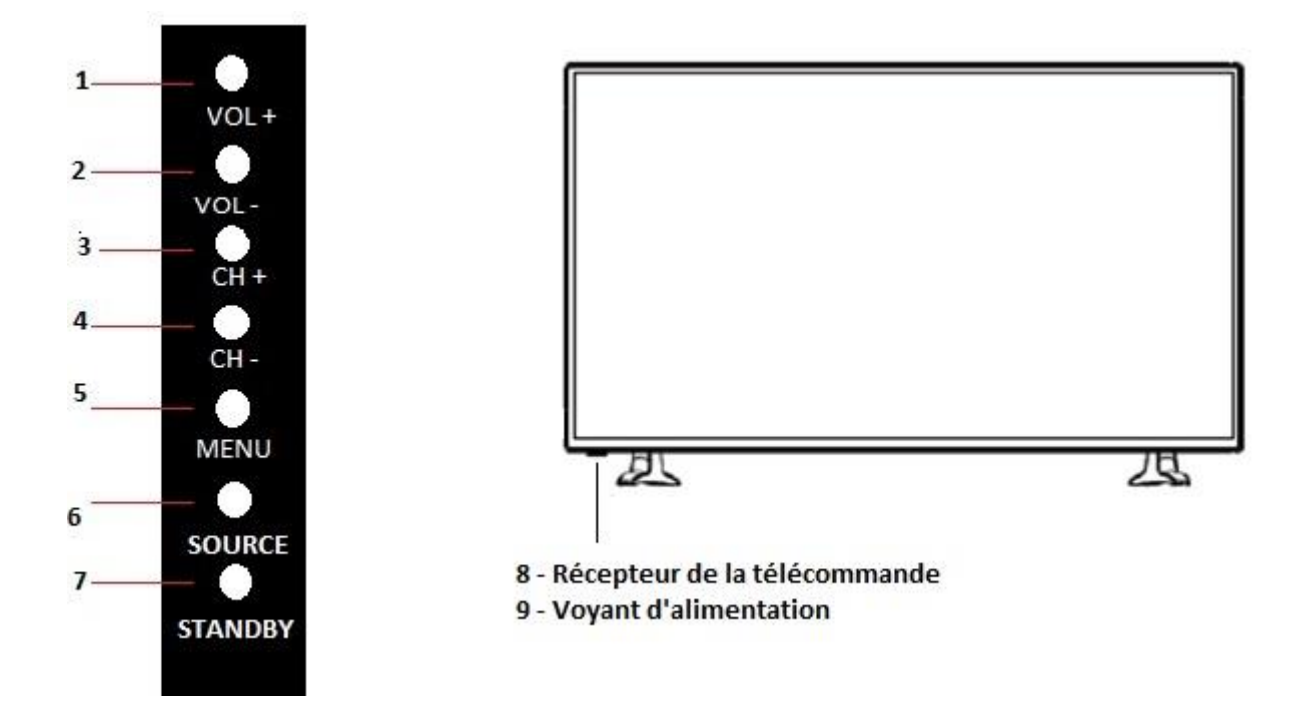

- 1. Appuyez sur « VOL+» pour augmenter le volume sonore.
- 2. Appuyez sur « VOL- » pour réduire le volume sonore.
- 3. Appuyez sur « CH+ » pour parcourir les chaînes.
- 4. Appuyez sur « CH- » pour parcourir les chaînes.
- 5. Appuyez sur « MENU » pour afficher le menu principal à l'écran.
- 6. Appuyez sur « SOURCE » pour sélectionner la source d'entrée.
- 7. Appuyez sur « STANDBY » pour mettre le TV en veille ou l'allumer.
- 8. RECEPTEUR DE LA TELECOMMANDE : capteur infra-rouges pour la télécommande.
- 9. VOYANT D'ALIMENTATION : Affiche un indicateur rouge en mode veille et vert ou bleu lorsque votre TV est allumée.

#### Vue arrière et connexions

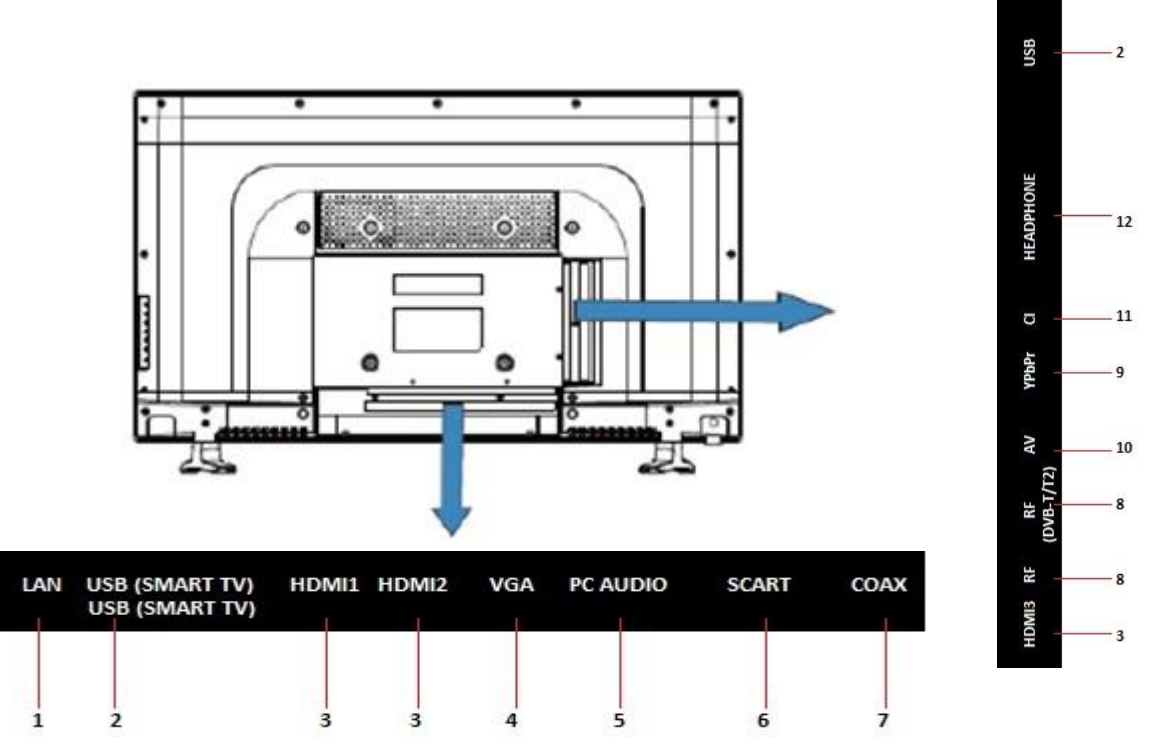

- 1- Port pour câble réseau LAN : Pour brancher un câble réseau Ethernet. (Smart TV)
- 2- Terminal d'entrée USB (Smart TV) : Pour brancher un périphérique USB pour lire des films, de la musique, regarder des photos ou utiliser des applications en mode Android.

Terminal d'entrée USB (2.0) : Pour brancher un périphérique de stockage USB en mode TV normal.

- 3- Terminal d'entrée HDMI1/2/3 : pour connecter le câble HDMI d'un lecteur DVD (ou tout autre terminal externe).
- 4- Terminal d'entrée VGA : pour raccorder un ordinateur.
- 5- Terminal d'entrée PC Audio : pour connecter le câble audio d'un PC.
- 6- Terminal d'entrée PERITEL (SCART) : pour connecter le câble SCART d'un magnétoscope ou d'un lecteur DVD (ou tout autre terminal externe).
- 7- Terminal de sortie COAXIAL (Coax) : Pour brancher un câble coaxial.
- 8- Terminal d'entrée RF : Pour brancher l'antenne. AV : Pour brancher un câble vidéo composite.
- 9- Terminal d'entrée YPbPr : pour connecter le câble YPbPr d'un magnétoscope ou lecteur DVD (ou tout autre terminal externe).
- 10-Terminal d'entrée AV
- 11-Terminal d'entrée CI (Common Interface) : connecteur pour carte CI.
- 12-Terminal de sortie ÉCOUTEURS ou casque (Headphone)

## TELECOMMANDE

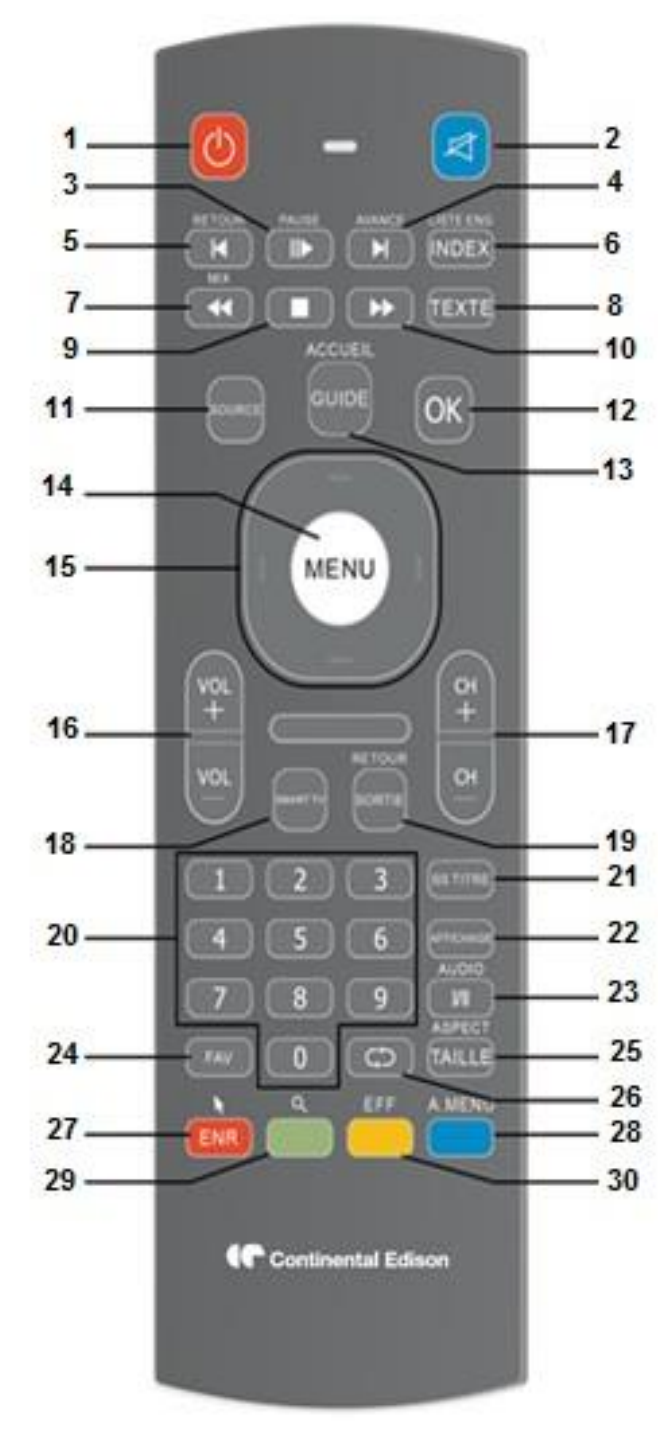

**1**. **(**) : Pour mettre le TV en veille ou en marche.

2. 🗹 : Pour couper le son.

**3. PAUSE /** ID: : Appuyez sur cette touche pour geler ou dégeler l'écran du télétexte que vous visualisez. / Pour lire ou mettre en pause.

**4. AVANCE :** Pour aller au chapitre suivant.

**5. RETOUR I** : Pour aller au chapitre précédent.

**6. LISTE ENR / INDEX** : Pour afficher la liste des enregistrements en mode DTV/ Pour afficher la page d'index.

**7. MIX / Second Second Provide :** L'image et le contenu de télétexte sont affichées simultanément à l'écran. / Pour lire en retour rapide

**8. TEXTE:** Appuyer sur cette touche pour basculer entre le mode TV et le mode Télétexte.

**9. (**) : Pour arrêter la lecture.

10. Der : Pour lire en avance rapide.

**11. SOURCE**: Pour changer de source vidéo.

12. OK : Pour confirmer la sélection

**13. GUIDE / ACCUEIL:** Permet d'afficher le guide électronique des programmes.

**14. MENU**: Pour afficher l'écran du menu principal pendant la navigation dans le menu.

**15.**▲/▼/ ◀/▶ : Touches de navigation.

**16. VOL+/-:** Pour augmenter ou baisser le volume.

17. CH+/-: Pour afficher la chaîne suivante ou précédente

- 18. SMART TV: Pour entrer dans le menu SMART TV.
- **19. SORTIE / RETOUR** : Pour quitter la page.

## TELECOMMANDE

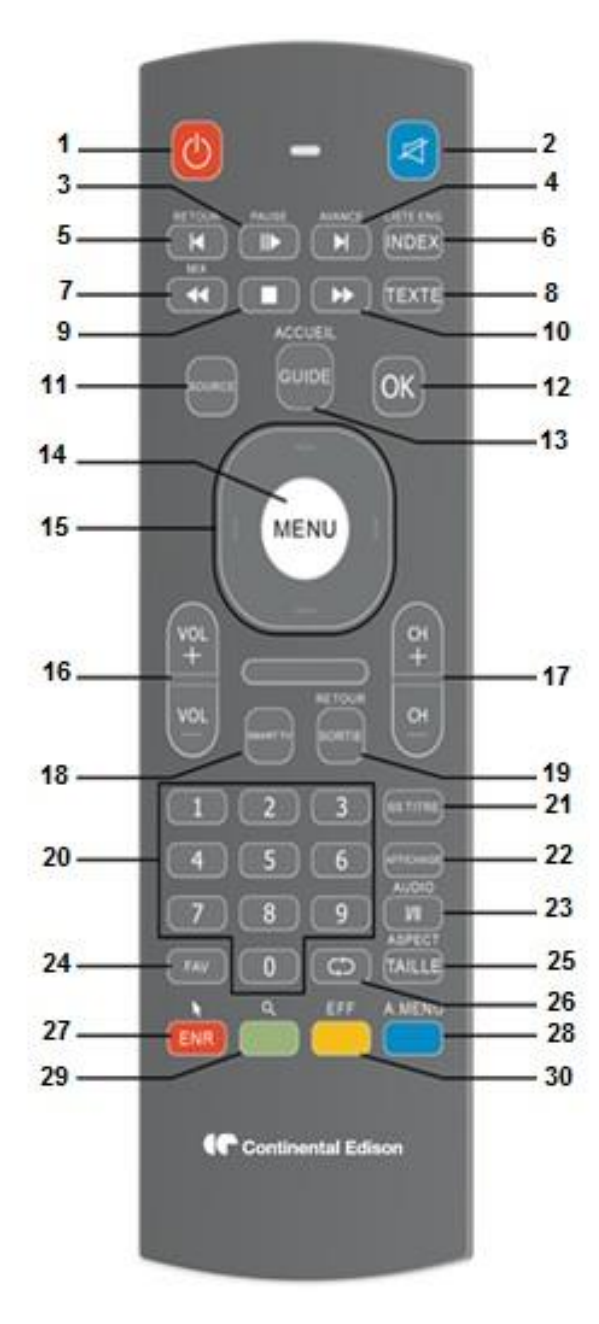

**20. Touches Numériques (0-9)** : Pour saisir des informations numériques, telles que des numéros de chaîne et autres.

21. SS TITRE : Pour activer les sous-titres.

**22. AFFICHAGE :** Pour afficher les informations sur le programme actuel.

**23. AUDIO / I/II:** Pour sélectionner une piste audio différente. / Appuyer pour rechercher les modes NICAM

**24. FAV** : Pour entrer dans la page des chaînes favorites.

**25. ASPECT / TAILLE:** Appuyez sur cette touche de manière répétée jusqu'à obtention du ratio d'image désiré. / Pour changer la taille du Télétexte.

26. C) : Pour revenir à la chaîne précédente.

**27. ENR / IN** : Pour commencer l'enregistrement en mode DTV. / Appuyez sur cette touche pour faire apparaitre le curseur.

**28. A. MENU**: Pour ouvrir l'onglet des options du navigateur internet en mode Smart TV.

**29**. **Q** : Pour effectuer une recherche.

**27.28.29.30. TOUCHES COLOREES**: Les touches colorées sont utilisées dans les sous-menus.

**Remarque:** Cette télécommande est équipée d'un clavier, pour permettre une navigation simplifiée lors de l'utilisation du mode Smart TV.

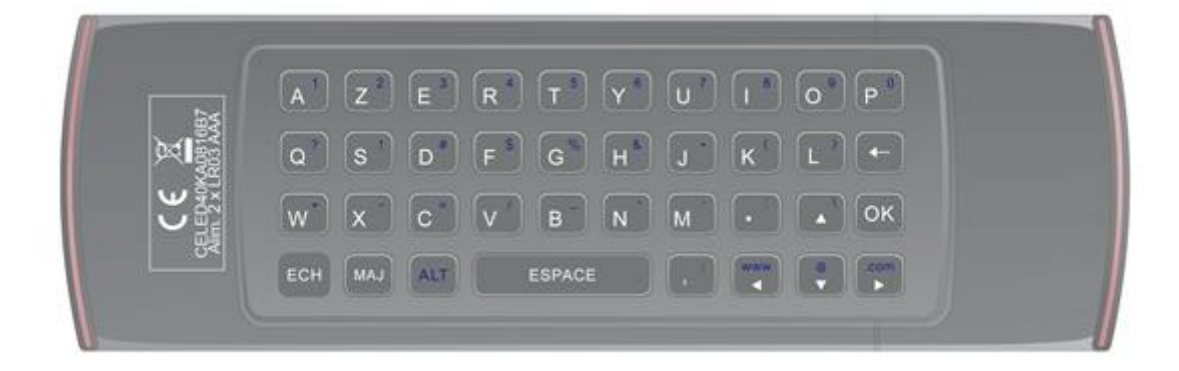

## PRÉPARATION DE LA TELECOMMANDE

## INSTALLATION DES PILES

Installez les piles selon les illustrations suivantes. (Voir Illus. 1)

Assurez-vous que les pôles + et – des piles sont orientés tel qu'indiqué dans le compartiment des piles.

#### UTILISATION DE LA TELECOMMANDE

Pointez la télécommande vers le récepteur depuis une distance inférieure à 5m et selon un angle inférieur à 60° à l'avant du lecteur.

(Voir Illus. 2).

#### Remarque :

- La distance de fonctionnement peut varier selon la luminosité de la pièce.

- Ne pas interposer d'objets entre la télécommande et le récepteur.

- Ne pas utiliser cette télécommande en même temps que la télécommande d'un autre équipement.

#### **DUREE DE VIE DES PILES**

-Les piles durent normalement une année, mais ceci peut être influencé par votre utilisation de la télécommande.

-Si la télécommande ne fonctionne pas, même proche du lecteur, alors il est nécessaire de remplacer les piles.

#### Remarque:

• Ne pas faire tomber, marcher sur ou faire subir des chocs à la télécommande. Ceci pourrait l'endommager et empêcher son bon fonctionnement.

• Si vous prévoyez de ne pas utiliser la télécommande pendant une période prolongée, alors retirez les piles.

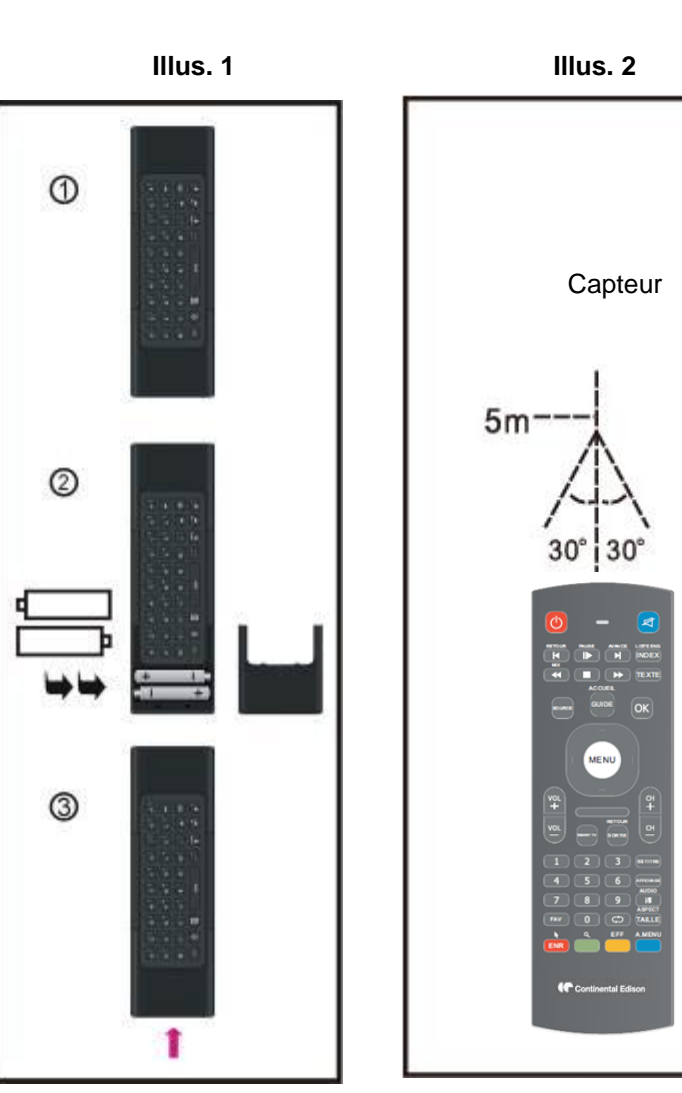

## **CONNEXIONS DE BASE**

• Assurez-vous que tous les câbles sont déconnectés de l'unité principale avant de connecter la fiche du cordon d'alimentation à la prise électrique murale.

• Lisez les instructions avec attention avant de connecter tout autre appareil.

## **Connexion HDMI**

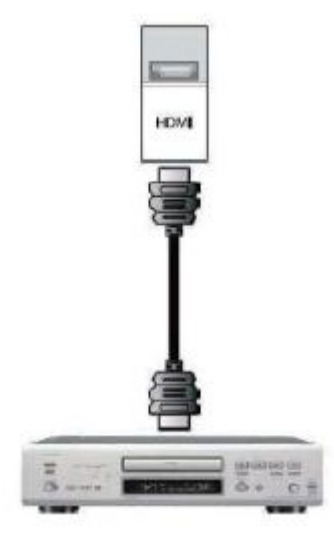

1.Éteignez votre TV LED ainsi que le lecteur DVD (ou tout autre terminal externe).

2. Raccordez une extrémité du câble HDMI à votre lecteur DVD (ou tout autre terminal externe) et l'autre extrémité du câble à l'arrière de votre TV LED.

3. Allumez votre TV LED ainsi que le lecteur DVD (ou tout autre terminal externe).

4. Sélectionnez Digital HD avec le bouton SOURCE situé sur le devant du TV LED ou en appuyant directement sur SOURCE de la télécommande.

Câble (non fourni)

## Connexion PC et audio

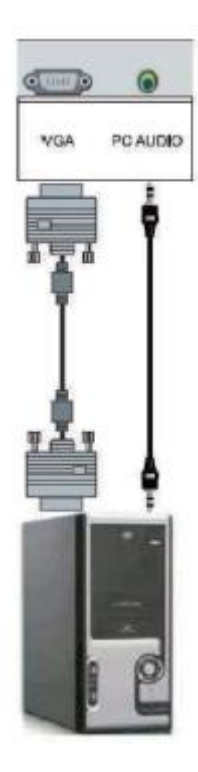

1.Éteignez votre TV LED ainsi que l'ordinateur.

2. Raccordez une extrémité du câble 15 broches D-sub RGB (VGA) à votre ordinateur et l'autre extrémité du câble à l'arrière de votre TV LED, dans la prise VGA (zone violette).

3. Allumez votre TV LED ainsi que l'ordinateur.

4. Sélectionnez PC avec le bouton SOURCE situé sur le devant du TV LED ou en appuyant directement sur SOURCE de la télécommande.

Câble (non fourni)

## Connexion vidéo et audio

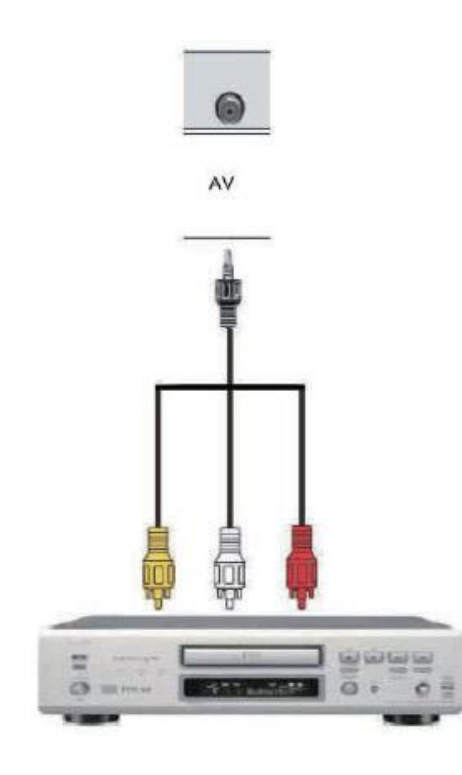

Câble (non fourni)

1.Éteignez votre TV LED ainsi que le lecteur DVD (ou tout autre terminal externe).

2. Raccordez une extrémité du câble à la prise VIDEO de votre lecteur DVD (ou tout autre terminal externe) et l'autre extrémité du câble à la prise VIDEO à l'arrière de votre TV LED.

3. Raccordez les connecteurs audio D (rouge) et L (blanc) dans les prises audio AV à l'arrière de votre lecteur DVD (ou tout autre terminal externe) et leur autre extrémité à l'arrière de votre TV LED.

4. Allumez votre TV LED ainsi que le lecteur DVD (ou tout autre terminal externe).

5. Sélectionnez AV avec le bouton SOURCE situé sur le devant du TV LED ou en appuyant directement sur SOURCE de la télécommande.

## Connexion YPBPR et audio

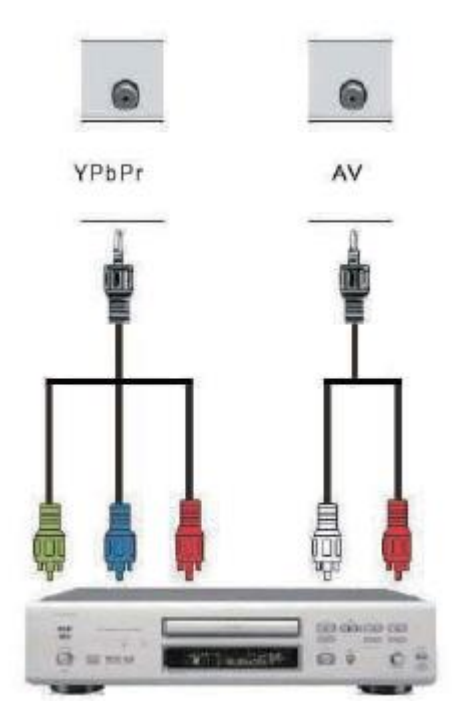

1.Éteignez votre TV LED ainsi que le lecteur DVD (ou tout autre terminal externe).

2. Effectuez les connexions dans la zone verte à l'arrière. Branchez le connecteur y (vert), le connecteur Pb (bleu) et le connecteur Pr (rouge) de la prise venue de votre lecteur DVD aux connecteurs YPbPr correspondants (noirs) du groupe Analog HD de l'arrière de votre TV LED.

3. Allumez votre TV LED ainsi que le lecteur DVD (ou tout autre terminal externe).

4. Sélectionnez Component Analog HD avec le bouton SOURCE situé sur le devant du TV

LED ou en appuyant directement sur SOURCE de la télécommande.

## Remarque:

Consultez le manuel de votre lecteur DVD (ou tout autre terminal externe) pour en savoir plus sur les requis de fonctionnement en tant que source du produit.

Câble (non fourni)

## **Connexion SCART**

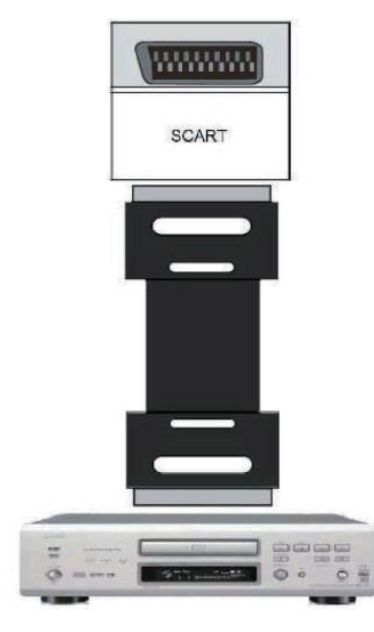

Câble (non fourni)

1.Éteignez votre TV LED ainsi que le lecteur DVD (ou tout autre terminal externe).

2. Connectez une extrémité du câble à la prise SCART du lecteur DVD (ou tout autre terminal externe) et l'autre extrémité à la prise SCART du TV.

3. Allumez votre TV LED ainsi que le lecteur DVD (ou tout autre terminal externe).

4. Sélectionnez SCART avec le bouton SOURCE situé sur le devant du TV LED ou en appuyant directement sur SOURCE de la télécommande.

## Connexion ANTENNE

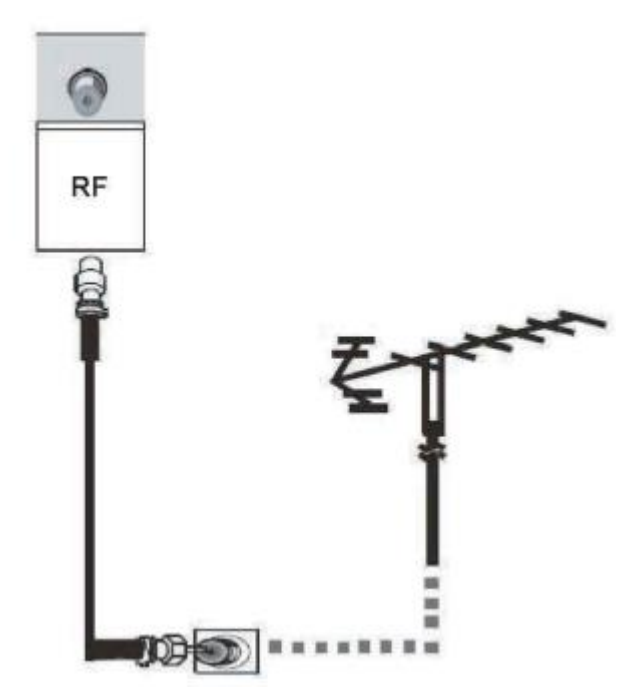

1.Éteignez votre TV LED ainsi que l'ordinateur.

2. Connectez une prise coaxiale (RF) depuis votre antenne, câble ou décodeur câble vers la prise présente à l'arrière de votre TV LED.

3. Allumez votre TV LED.

4. Sélectionnez TV avec le bouton SOURCE situé sur le devant du TV LED ou en appuyant directement sur SOURCE de la télécommande.

Câble (non fourni)

## **Connexion USB**

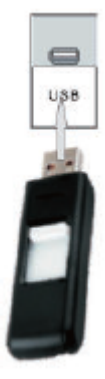

(Clé USB non fournie

## **Connexion CASQUE**

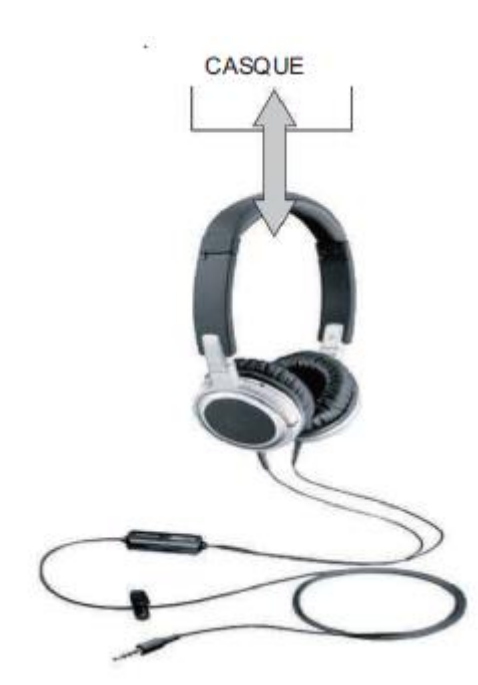

(Casque non fourni)

- Vous pouvez connecter un casque à votre TV si vous souhaitez regarder un programme sans gêner votre entourage.

- Branchez un casque standard équipé d'une prise 3,5 mm dans la prise à l'arrière de votre TV (voir le schéma).

NOTE : AVERTISSEMENT CONCERNANT LE VOLUME D'ÉCOUTE AVEC UN CASQUE.

Veillez à baisser le volume avant de brancher votre casque, puis augmentez-le par la suite si nécessaire. Le son des haut-parleurs du TV sera coupé lorsqu'un casque est raccordé.

VÉRIFIEZ QUE TOUS LES ÉQUIPEMENTS ET LEURS CORDONS D'ALIMENTATION SECTEUR SONT CONNECTÉS CONVENABLEMENT ET QU'ILS SONT CORRECTEMENT CONFIGURÉS AVANT DE CONTINUER.

## PREMIERE INSTALLATION DU TV

Connectez l'alimentation et allumez le TV. La page de configuration illustrée ci-après s'affiche.

| Guide d'installation . |                              |          |            |       |  |  |
|------------------------|------------------------------|----------|------------|-------|--|--|
| Réglages langue        | Réglages langue < Français 🕨 |          |            |       |  |  |
| Pays                   |                              | ٢        | France     | >     |  |  |
| Type de rechero        | :he                          | ۲        | TNT + ATV  | >     |  |  |
| Déplacer               | • Selectio                   | K Recher | che A 🖾 So | ortie |  |  |

## Réglages langue

- Appuyez sur ◀ ou ► pour sélectionner la langue de menus désirée.

## Pays

TV

- Appuyez sur ◀ ou ► pour sélectionner le pays dans lequel vous habitez.

## Type de recherche

- Appuyez sur ◀ ou ► pour sélectionner une option de recherche de chaînes.

*Remarque* : En France, seul le signal DTV (TNT) est disponible.

Une fois les paramètres configurés, appuyez sur OK pour lancer la recherche des chaînes disponibles automatique, si une antenne externe est présente.

## UTILISATION DE BASE

- Appuyez sur la touche MARCHE/ARRÊT du TV ou de la télécommande pour mettre en marche (l'indicateur s'allume en bleu) ; appuyez dessus de nouveau pour mettre en veille (l'indicateur s'allume en rouge).

## Sélectionner une source d'entrée

Vous pouvez sélectionner un signal source en appuyant sur SOURCE *sur le panneau du TV*. Le menu illustré ci-dessous apparaît. Appuyez soit sur SOURCE du panneau du TV, ou utilisez les touches de navigation de la télécommande pour choisir la source désirée. Vous pouvez choisir l'une des sources suivantes si un dispositif audio ou vidéo est connecté au

| · · · ·       |              |
|---------------|--------------|
| Source d'entr | rée          |
| Satellite     | ۲            |
| DTV           | 0            |
| ATV           | ۲            |
| AV            |              |
| PC            | ••••••       |
| SCART         |              |
| Component     | •••          |
| HDMI1         |              |
| HDMI2         |              |
| HDMI3         |              |
| Media         |              |
|               | 1 ton Sortie |

Appuyez sur **SOURCE** pour afficher la liste des sources.

Appuyez sur **A** ou **V** pour sélectionner la source à utiliser. Appuyez sur **OK** pour sélectionner une source. Appuyez sur **QUITTER** pour quitter.

## Affichage à l'écran lorsque vous modifiez le volume

1. Une indication comme celle illustrée ci-dessous apparaît sur l'écran lorsque vous appuyez soit sur VOL- ou VOL+.

2. Le symbole MUET apparaît dans l'un des coins de l'écran lorsque vous appuyez sur MUET. Appuyez sur MUET de nouveau, et le symbole disparaît de l'écran.

3. Vous pouvez rétablir le son en appuyant soit sur MUET de nouveau ou en appuyant sur VOL +. Le diagramme ci-dessous affiche le niveau du volume dans l'indication.

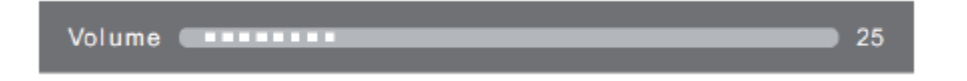

## **PREMIÈRE UTILISATION DU SMART TV**

#### Appuyez sur SOURCE sur le TV ou sur la télécommande pour passer en mode Smart TV.

*Remarque* : le mode Smart TV fonctionne correctement seulement lorsque le TV est raccordé par Wi-Fi ou par câble Ethernet à un point d'accès internet/réseau.

Lorsque vous utilisez le mode Smart TV pour la première fois, le menu suivant apparaît :

#### 1. Page d'accueil

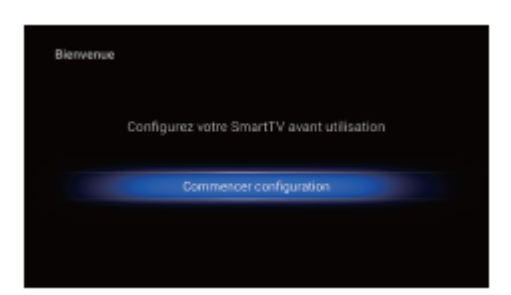

- Utilisez les touches de navigation sur la télécommande pour mettre « Commencer configuration » en surbrillance.

- Appuyez sur OK pour afficher la page suivante, sinon appuyez sur RETOUR sur la télécommande pour fermer la page d'accueil.

#### 2. Langue

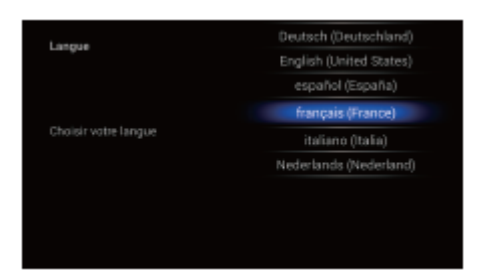

- Utilisez les touches de navigation sur la télécommande pour sélectionner l'option désirée puis sur OK pour confirmer.
- Utilisez les touches de navigation pour mettre « Suivant » en surbrillance. Appuyez sur OK pour afficher la page suivante.

## 3. Réseau

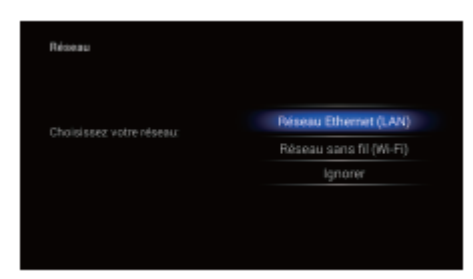

## 4. Fuseau horaire

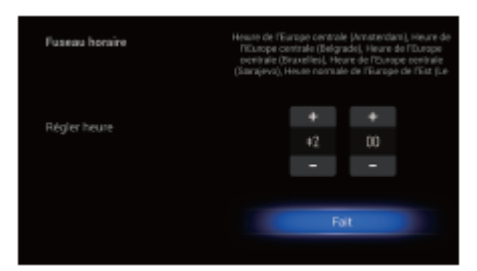

- Sélectionnez Wi-Fi ou Ethernet selon le type de réseau utilisé.

- Suivez les instructions à l'écran pour obtenir plus d'informations sur votre réseau local.

- Utilisez les touches de navigation sur la télécommande puis appuyez sur OK pour afficher la page suivante.

- Utilisez les touches de navigation sur la télécommande pour sélectionner le fuseau horaire désiré puis appuyez sur OK pour confirmer.

- Utilisez les touches de navigation sur la télécommande pour mettre « Suivant » en surbrillance, puis appuyez sur OK pour afficher la page suivante.

## 5. Résolution

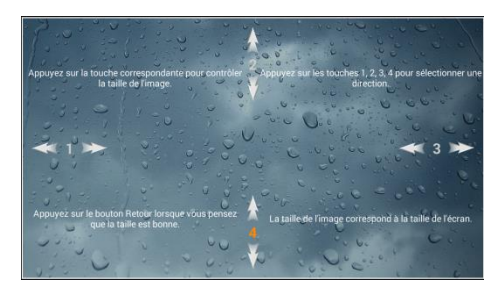

- Utilisez les touches de navigation sur la télécommande pour sélectionner le mode d'affichage Auto ou un autre mode. Appuyez sur OK pour confirmer.

- Utilisez la touche « sortie » sur la télécommande pour terminer l'installation.

## **UTILISATION DE L'ANDROID TV**

- Appuyez sur ACCUEIL (SMART TV) de la télécommande pour afficher la page d'accueil.
- Appuyez sur ◀ ou ► /▲ ou ▼ pour sélectionner une option puis sur OK pour confirmer.
- Appuyez sur **RETOUR** pour revenir à la page précédente.

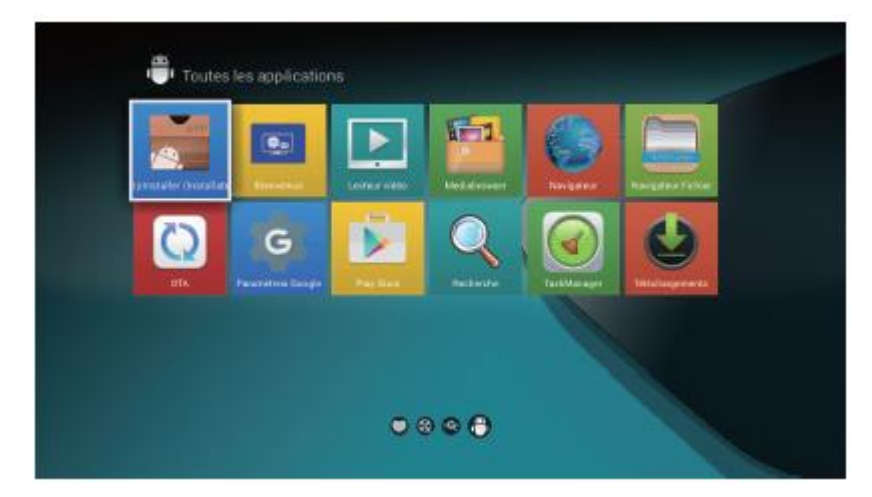

Ajouter une application sur la page d'accueil :

- Utilisez les touches de navigation sur la télécommande pour mettre l'icône en surbrillance. Appuyez sur OK pour l'ouvrir.

- La liste de toutes les applications s'affiche. Sélectionnez l'application désirée avec les touches de navigation puis appuyez sur **OK** pour l'ajouter.

Sur l'écran d'accueil, vous pouvez ajouter les applications que vous utilisez fréquemment afin de les lancer plus rapidement.

## 1. Navigateur

- Utilisez les touches de navigation sur la télécommande pour mettre « P » en surbrillance et appuyez sur **OK** pour naviguer vers les sites populaires (par exemple Google, Yahoo, Facebook, etc.) auxquels vous avez directement accès.

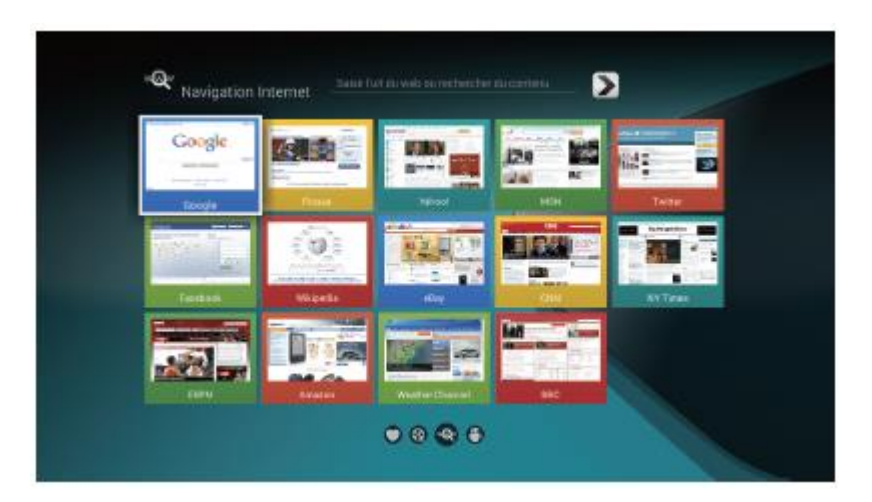

- Utilisez les touches de navigation sur la télécommande pour sélectionner le site désiré puis appuyez sur **OK** pour confirmer. Vous pouvez alors profiter d'une expérience web directement sur votre TV.

## Lorsque vous ouvrez une page :

- Utilisez les touches de navigation pour déplacer le curseur sur le champ de recherche.
- Appuyez sur **OK** pour afficher le clavier virtuel.
- Utilisez les touches de navigation pour sélectionner l'option désirée puis sur OK pour confirmer.
- Appuyez sur **RETOUR** pour revenir à la page précédente.
- Appuyez sur ACCUEIL pour revenir à la page d'accueil.

## Afin de profiter d'Internet :

- Si un point d'accès Wi-Fi est disponible près de chez vous, activez le Wi-Fi (Paramètres réseau).

- Sinon branchez un câble réseau LAN et activez l'accès Ethernet (Paramètres>Paramètres réseau>Ethernet)

## 2. Applications

- Utilisez les touches de navigation sur la télécommande pour mettre « et appuyez sur **OK** pour afficher toutes les applications disponibles.

» en surbrillance

1

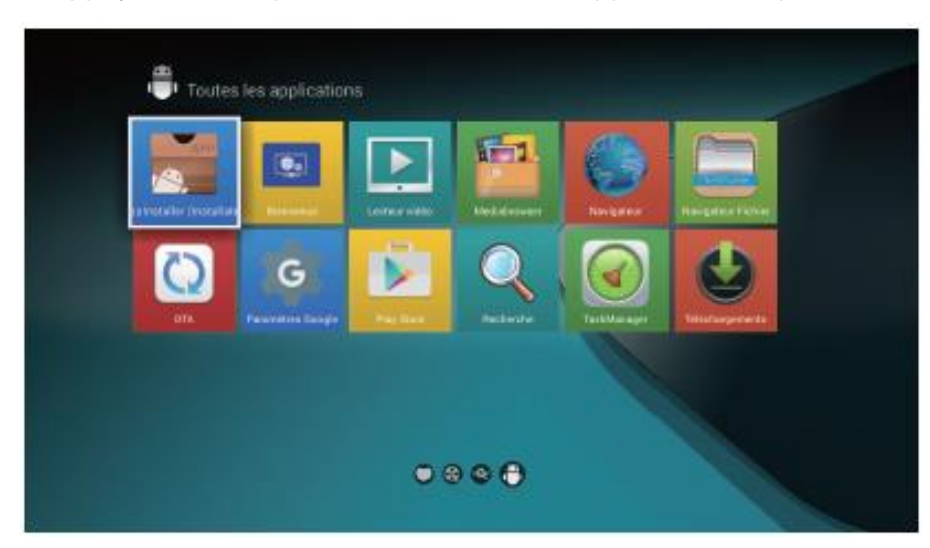

## Remarque :

- Insérez un périphérique de stockage USB dans la prise USB 3 ou USB 4 avant de télécharger.

- Lorsqu'une application est sélectionnée, appuyez sur **MENU** de la télécommande pour gérer les applications. Vous pouvez alors consulter les détails, supprimer et modifier les données.

## a. Installer une application depuis Google PlayStore

- Sélectionnez « Play Store » dans la liste des applications pour l'ouvrir.
- Saisissez un nom d'application dans la barre de recherche.

- Sélectionnez l'application recherchée, puis sélectionnez « Installer » pour lancer l'installation de l'application.

L'icône de l'application installée s'ajoutera à la liste des applications disponibles sur le TV.

#### b. Installer une application depuis un périphérique de stockage

- Sélectionnez « Installer » dans la liste des applications pour l'ouvrir.

- Sélectionnez le périphérique de stockage qui contient le fichier APK que vous désirez installer et suivez les instructions à l'écran.

## c. Installer une application depuis le navigateur Internet

- Sélectionnez « Navigateur » dans la liste des applications.
- Saisissez un nom d'application ou une adresse web.
- Si un lien est disponible, téléchargez le fichier APK désiré.
- Répétez la méthode (b) ci-dessus pour l'installer.

## d. Installer une application depuis l'explorateur de fichiers

- Sélectionnez « Explorateur de fichiers » dans la liste des applications.
- Mettez en surbrillance le fichier « APK » désiré.

- Sélectionnez le périphérique de stockage qui contient le fichier APK que vous désirez installer et suivez les instructions à l'écran.

## 3. Explorateur de fichiers

- Utilisez les touches de navigation sur la télécommande pour mettre « <sup>22</sup> » en surbrillance et appuyez sur **OK** pour en afficher le contenu.

- Utilisez les touches de navigation sur la télécommande pour sélectionner l'option/le dossier/le fichier désiré puis appuyez sur **OK** pour confirmer.

## 4. Recherche

- Utilisez les touches de navigation sur la télécommande pour mettre « P » en surbrillance et appuyez sur **OK** pour afficher le contenu.

- Après la sélection du champ de recherche, appuyez sur OK pour afficher le clavier virtuel.

- Utilisez les touches de navigation sur la télécommande pour sélectionner l'option désirée puis sur **OK** pour confirmer.

- Une fois la saisie terminée, mettez « terminé » en surbrillance sur l'écran virtuel et appuyez sur **OK** pour confirmer.

## 5. Paramètres

- Utilisez les touches de navigation sur la télécommande pour mettre « Se » en surbrillance et appuyez sur **OK** pour afficher en afficher le contenu.

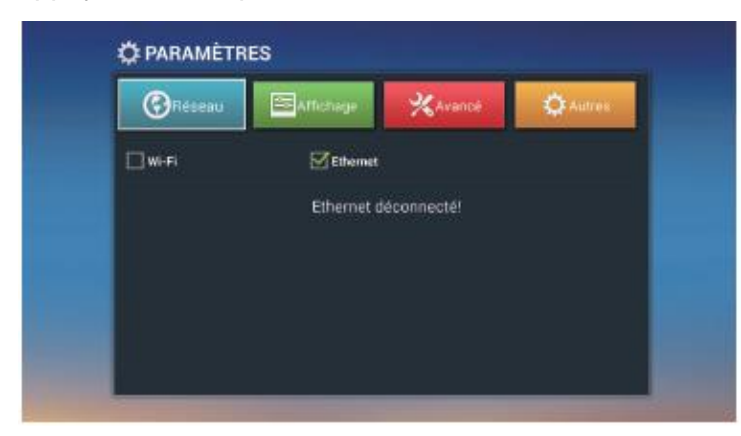

#### **Opérations de base :**

- Appuyez sur ▲ ou ▼ pour mettre en surbrillance l'option qui vous intéresse.
- Appuyez sur ◀ ou ► pour déplacer le curseur sur la colonne correspondante.
- Appuyez sur OK pour confirmer la sélection.
- Appuyez sur **RETOUR** pour revenir à la page précédente.
- Appuyez sur ACCUEIL pour afficher la page d'accueil.

## 5.1 Paramètres du réseau

| C PARAMÈTRES       |             |              |                 |
|--------------------|-------------|--------------|-----------------|
| (C) Réseau         | S Affichage | XAvancé      | 🔅 Autres        |
| Wi-Fi              | Ethernet    |              |                 |
| DIRECT-tGM262x 282 | 6 € >       | Saisir le    | mot de passe    |
| Hardware-Test      | A 🕋 >       | for the pass |                 |
| MM_CORP            | 8 ╤ >       | Afficher k   | e mot de passe  |
| - 101 AU           |             | Se connec    | cter maintenant |
|                    |             |              |                 |
|                    |             |              |                 |
|                    |             |              |                 |

## • Wi-Fi

Pour activer/désactiver le Wi-Fi et effectuer la connexion à un WiFi en suivant les instructions à l'écran.

Remarque : Certains réseaux sont protégés par un mot de passe.

#### • Ethernet

Pour activer/désactiver la connexion Ethernet, et configurer les paramètres IP, l'adresse IP, la passerelle réseau, etc.

Remarque : Branchez le câble réseau LAN au TV avant d'activer l'option.

## 5.2 Mise à jour

Utilisez les touches de navigation sur la télécommande pour sélectionner un fichier de mise à jour correct pour le mode Smart TV.

## 5.3 Informations du système

#### Information système

Affiche le nom de modèle, la version d'Android et autres informations système.

#### Info mémoire

Affiche la quantité de mémoire libre/utilisée.

#### Réglages avancés

Pour configurer le réseau, la langue, la date et l'heure et autres informations.

Réinitialisation

Pour rétablir les réglages du mode Smart TV par défaut.

| Generation     Generation     Generation | Affichage                      | <b>X</b> Avancé | Autres A       |
|----------------------------------------------------------------------------------------------------|--------------------------------|-----------------|----------------|
| Numéro de r<br>CELED40KA                                                                                                    | nodèle:<br>081687              | Réi             | nitialisation  |
| Version And<br>4.4.2                                                                                                    | roid.                          | -               |                |
| Numéro de r                                                                                                    | nontage:<br>13 20160720.101631 | mise a j        | our ou systeme |
|                                                                                                    |                                | Plus d          | le paramètres  |
| Version du n                                                                                                    | oyau:                          |                 |                |
| Linux version<br>Fri Jul 15 15                                                                                                    | 13.10.33<br>04 06 CST 2016     |                 |                |

## Conseils :

- Si les commandes de la télécommande ne sont pas prises en compte, appuyez sur « **ENR** » pour activer/désactiver la souris intégrée. Utilisez ensuite ◄ ou ► /▲ ou ▼ pour déplacer le curseur et appuyez sur **OK** pour confirmer.

- Pour améliorer votre confort d'utilisation, branchez une souris et un clavier externe à l'aide des ports USB 3 et USB 4 et ainsi saisir les informations plus aisément.

Pour utiliser une souris externe :

- Clic avec le bouton GAUCHE : Sélectionner une option ou entrer dans un sous-menu.
- Clic avec le bouton DROIT : Retour à la page précédente.

## **MENU PRINCIPAL (Réglages du TV)**

• Le TV comporte différents menus de paramètres. Une fois les choix effectués, ceux-ci resteront en mémoire jusqu'à modification, et le TV fonctionnera ainsi toujours selon vos besoins.

• Les paramètres resteront en mémoire jusqu'à modification, même si le TV est mis en veille.

## A Principes de navigation dans le MENU

- Appuyez sur MENU sur la télécommande pour afficher le menu principal.
- Appuyez sur ◀ ou ► pour sélectionner les différents menus ou les différents réglages.
- Appuyez sur ▲ ou ▼ pour sélectionner l'option à modifier.
- Appuyez sur INDEX pour entrer dans la page de modification.
- Appuyez sur **MENU** pour enregistrer les paramètres et revenir à la page précédente.
- Appuyez sur **SORTIE** pour quitter le menu.

## **REGLAGES DTV (TV numérique)**

- Appuyez sur SOURCE sur le TV ou sur la télécommande pour afficher la source DTV désirée.

- Appuyer sur MENU sur la télécommande pour accéder aux paramètres du mode DTV.

## Menu Chaîne TNT

Utilisez <sup>◀</sup> ou <sup>▶</sup> pour sélectionner le canal dans le menu principal. La première ligne est mise en surbrillance.

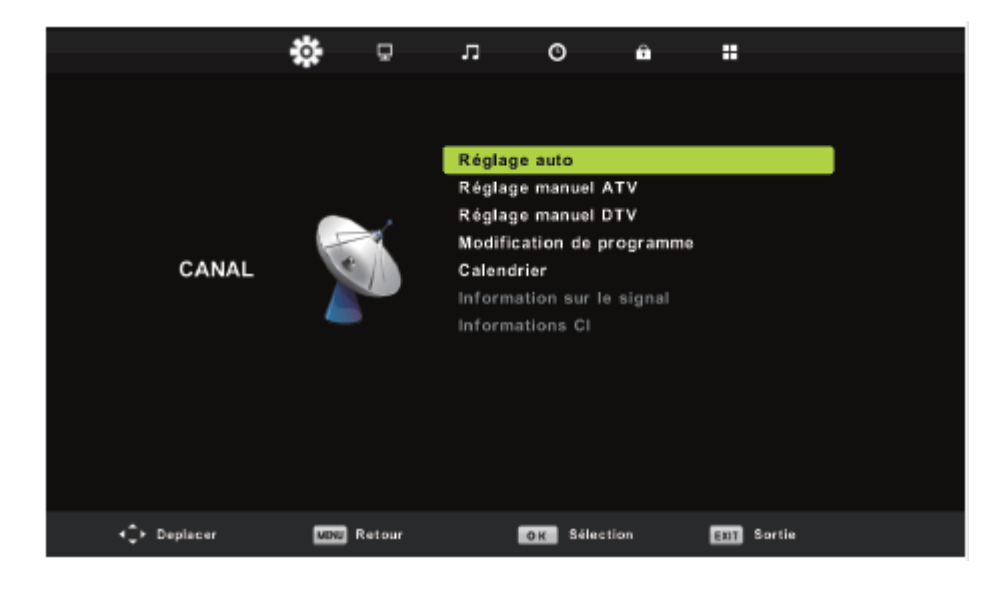

- 1. Appuyez sur A ou V pour sélectionner l'option à modifier du menu CANAL.
- 2. Appuyez sur **OK** pour régler.

3. Une fois vos réglages effectués, appuyez sur **MENU** pour enregistrer et revenir au menu précédent.

## Réglage auto

Appuyez sur ▲ ou ▼ pour sélectionner **Réglage auto** puis sur **OK** pour lancer la recherche.

## **Réglage manuel ATV**

Appuyez sur ▲ ou ▼ pour sélectionner **Réglage manuel ATV** (TV analogique) puis sur **OK** pour entrer dans le sous-menu

|                | Réglage manuel ATV     |             |  |  |
|----------------|------------------------|-------------|--|--|
| <              | Canal actuel 1         | + >         |  |  |
|                | Color System Auto      |             |  |  |
|                | Sound System DK        |             |  |  |
| Réglage précis |                        |             |  |  |
|                | Rechercher             |             |  |  |
|                |                        |             |  |  |
|                | Fréquence Unregistered |             |  |  |
| <b>‡</b> Depl  | lacer MENU En a        | EXIT Sortie |  |  |

Appuyez sur ◀ ou ▶ pour sélectionner le numéro dans lequel mémoriser la chaîne.

Appuyez sur ▲ ou ▼ pour sélectionner la seconde option. Appuyez sur ◀ ou ▶ pour

sélectionner le système audio. Appuyez sur ▲ ou ▼ pour sélectionner **Recherche OK** pour lancer la recherche.

Appuyez sur le bouton **MENU** pour revenir au menu précédent.

## Réglage manuel ATV

Appuyez sur **A** ou **V** pour sélectionner **Réglage manuel ATV** (TV Numérique) puis sur **OK** pour entrer dans le sous-menu

| Réglage manuel DTV |           |       |         |       |       |
|--------------------|-----------|-------|---------|-------|-------|
| <                  | VHF       | СН    | 5       |       | ⇔⊳    |
|                    |           |       |         |       |       |
|                    |           |       |         |       |       |
|                    | Ok pour l | ancer | la rech | erche |       |
| Mauvaise           | Freq:     | 177   | .50 MI  | -lz   | Bonne |

Appuyez sur ◀ ou ► pour sélectionner la chaîne, puis sur **OK** pour lancer la recherche.

## Modification de programme

Appuyez sur  $\blacktriangle$  ou  $\checkmark$  pour sélectionner **Modification de programme**, puis appuyez sur **OK** pour entrer dans le sous-menu.

| Modifica     | ation o | le prog  | ramme        |   |
|--------------|---------|----------|--------------|---|
|              |         |          |              |   |
|              |         |          |              | l |
|              |         |          |              | l |
|              |         |          |              | l |
|              |         |          |              | l |
|              |         |          |              | l |
|              |         |          |              | ł |
|              |         |          |              | ł |
|              |         |          |              | ł |
|              |         |          |              |   |
| Suppri       |         | O Deplac | cer 🔵 Sauter |   |
| OI Selection | 1/1     | . ■ Fav  | 130 En a     |   |

Quatre fonctions sont disponibles :

- La touche Rouge permet de supprimer la chaîne actuelle.
- La touche Jaune suivit de + ou permet de déplacer la chaîne.
- La touche Bleu permet d'ignorer la chaîne actuelle.
- Utilisez La touche **FAV** pour définir la chaîne actuelle comme favorite.

Si la chaîne en question est déjà favorite, alors celle-ci sera déclassée comme normale.

## Calendrier

Appuyez sur ▲ ou ▼ pour sélectionner **Calendrier**, puis appuyez sur **OK** pour afficher le sousmenu.

|          |                    | Calendrier |              |              |
|----------|--------------------|------------|--------------|--------------|
|          |                    |            | (8% Utilisé) | 00:08 01 Jan |
| 0/0      | Titre du programme | Date       |              |              |
|          |                    |            |              |              |
|          |                    |            |              |              |
|          |                    |            |              |              |
|          |                    |            |              |              |
|          |                    |            |              |              |
|          |                    |            |              |              |
|          |                    |            |              |              |
|          |                    |            |              |              |
|          |                    |            |              |              |
|          |                    |            |              |              |
| +‡► Depi | lacer              | 😑 A jouter |              | EIII Sortie  |

## Informations sur le signal

Appuyez sur  $\land$  ou  $\checkmark$  pour sélectionner **Informations de signal** puis sur **OK** pour afficher les détails, incluant le numéro de chaîne, la fréquence, la qualité et la puissance.

## Informations CI (Common Interface)

Appuyez sur  $\blacktriangle$  ou  $\checkmark$  pour sélectionner **Informations CI** puis sur **OK** pour afficher les détails de la carte CI insérée, le cas échéant.

| CI Information |  |  |  |  |  |
|----------------|--|--|--|--|--|
|                |  |  |  |  |  |
|                |  |  |  |  |  |
|                |  |  |  |  |  |
|                |  |  |  |  |  |
|                |  |  |  |  |  |
|                |  |  |  |  |  |
|                |  |  |  |  |  |
|                |  |  |  |  |  |
|                |  |  |  |  |  |
|                |  |  |  |  |  |
|                |  |  |  |  |  |
|                |  |  |  |  |  |

## Menu Image

Appuyez sur la touche **MENU** pour afficher le menu principal. La première option sera mise en surbrillance.

Appuyez sur ◀ ou ▶ pour sélectionner **IMAGE** dans le menu principal.

|              | ø    | Ŧ      | л                                                                                  | o                                                                     | Ĥ              |                                                                          |  |
|--------------|------|--------|------------------------------------------------------------------------------------|-----------------------------------------------------------------------|----------------|--------------------------------------------------------------------------|--|
| IMAGE        |      |        | Mode I<br>Contra<br>Lumino<br>Couleu<br>Ton<br>Nettet<br>Tempé<br>Réduci<br>HONI I | image<br>iste<br>psité<br>ir<br>é<br>rature de<br>tion du bru<br>fode | couleur<br>uit | Personnalisé<br>50<br>50<br>50<br>50<br>50<br>Normale<br>Moyenne<br>Auto |  |
| 4Ç> Deplacer | MENU | Retour |                                                                                    | <b>DK</b> \$44                                                        | ction          | En Sortia                                                                |  |

1. Appuyez sur A ou V pour sélectionner l'option à modifier du menu **IMAGE**.

2. Appuyez sur **OK** pour régler.

3. Une fois vos réglages effectués, appuyez sur **MENU** pour enregistrer et revenir au menu précédent.

## Mode d'image

Appuyez sur **A** ou **V** pour sélectionner le **Mode image**, puis appuyez sur **OK** pour afficher le sous-menu.

Appuyez sur  $\blacktriangle$  ou  $\checkmark$  pour sélectionner le mode Image désiré (les modes disponibles sont : Personnalisé, Dynamique, Standard et doux.)

Lorsque le mode Personnalisé est sélectionné, vous pouvez modifier les valeurs de luminosité, de contraste, de netteté et de couleurs.

Astuces : Appuyez sur **PMODE** de la télécommande pour basculer instantanément entre les modes Image.

## Contraste

Appuyez sur ▲ ou ▼ pour sélectionner **Contraste**, puis appuyez sur **OK** pour afficher le sousmenu. Utilisez ◀ ou ▶ pour régler.

## Luminosité

Appuyez sur  $\blacktriangle$  ou  $\checkmark$  pour sélectionner Luminosité, puis appuyez sur OK pour afficher le sous-menu. Utilisez  $\checkmark$  ou  $\triangleright$  pour régler.

## Couleur

Appuyez sur ▲ ou ▼ pour sélectionner **Couleur**, puis appuyez sur **OK** pour afficher le sousmenu. Utilisez ◀ ou ▶ pour régler.

## Ton

Appuyez sur ▲ ou ▼ pour sélectionner **Ton**, puis appuyez sur **OK** pour afficher le sous-menu. Utilisez ◀ ou ▶ pour régler. (Indisponible en mode TNT).

#### Netteté

Appuyez sur ▲ ou ▼ pour sélectionner **Netteté**, puis appuyez sur ◄ ou ▶ pour régler.

## Température de Couleur

Appuyez sur ▲ou ▼ pour sélectionner **Température de Couleur**, puis appuyez sur **OK** pour afficher le sous-menu. (Options disponibles : Froid, Moyen, Chaud.)

## Réduction du bruit

Appuyez sur ▲ ou ▼ pour sélectionner **Réduction du bruit**, puis appuyez sur **OK** pour afficher le sous-menu. (Modes disponibles : désactivée, basse, moyenne, haute, défaut).

#### HDMI Mode

Appuyez sur ▲ou ▼ pour sélectionner le **HDMI Mode**, puis appuyez sur **OK** pour afficher le sous-menu. (Modes disponibles : Auto, Vidéo, PC).

## Menu son

Appuyez sur le bouton **MENU** pour afficher le menu principal.

Appuyez sur **A** ou **V** pour sélectionner **Son** dans le menu principal.

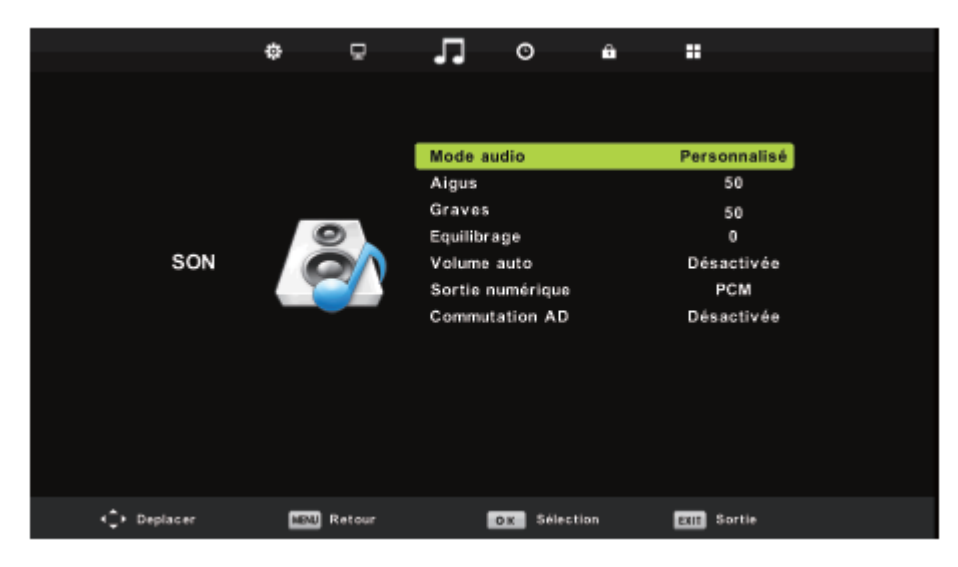

1. Appuyez sur ▲ ou ▼ pour sélectionner l'option à modifier du menu **SON**.

2. Utilisez ◀ ou ▶ pour régler.

3. Une fois vos réglages effectués, appuyez sur **MENU** pour enregistrer et revenir au menu précédent.

#### Mode audio

sélectionné.

Appuyez sur  $\blacktriangle$  ou  $\checkmark$  pour sélectionner le **Mode audio**, puis appuyez sur **OK** pour afficher le sous-menu. (Modes disponibles : Standard, musique, film, sports, personnalisé). Vous pouvez modifier les valeurs de basses et des aigus lorsque le mode Personnalisé est

Astuces : Appuyez sur SMODE de la télécommande pour basculer entre les modes son immédiatement.

## Aigus

Appuyez sur ▲ ou ▼ pour sélectionner **Aigus**, puis appuyez sur **OK** pour entrer dans le sousmenu. Utilisez ◀ ou ▶ pour régler.

## Graves

Appuyez sur ▲ ou ▼ pour sélectionner **Graves**, puis appuyez sur **OK** pour entrer dans le sous-menu. Utilisez ◄ ou ▶ pour régler.

## Equilibrage

Appuyez sur ▲ ou ▼ pour sélectionner **Equilibrage**, puis appuyez sur **OK** pour entrer dans le sous-menu. Utilisez ◀ ou ▶ pour régler.

## Volume auto

Appuyez sur ▲ ou ▼ pour sélectionner **Volume Auto**, puis appuyez sur ◄ ou ▶ pour choisir entre activé et désactivé.

## Sortie numérique

Appuyez sur **A** ou **V** pour sélectionner **Sortie numérique**, puis appuyez sur **OK** pour entrer dans le sous-menu.

## **Commutation AD**

Appuyez sur ▲ ou ▼ pour sélectionner **Commutation AD**, puis appuyez sur **OK** pour afficher le sous-menu. Utilisez ◀ ou ▶ pour régler.

## Menu heure

Appuyez sur le bouton MENU pour afficher le menu principal.

Appuyez sur ◀ ou ► pour sélectionner **HEURE** dans le menu principal.

|              | ¢    | Ţ.     | л        | O         | ÷    |       |         |  |
|--------------|------|--------|----------|-----------|------|-------|---------|--|
|              |      |        |          |           |      |       |         |  |
|              |      |        | Horloge  | 8         |      | 14/Ja | n 04:58 |  |
|              |      |        | Fuseau   | horaire   |      | G     | MT+1    |  |
|              |      | _      | Minuter  | ie Veille |      | Dés   | activée |  |
|              |      |        | Veille a | utomatiq. |      |       | 4H      |  |
| HEURE        |      | )      | OSD Mi   | nuteur    |      |       | 15 S    |  |
| <‡► Deplacer | MENJ | Retour | 1        | OK Sélect | lion | EXIE  | Sortie  |  |

1. Appuyez sur ▲ ou ▼ pour sélectionner l'option à modifier du menu HEURE.

2. Utilisez <sup>◀</sup> ou <sup>▶</sup> pour régler.

3. Une fois vos réglages effectués, appuyez sur **MENU** pour enregistrer et revenir au menu précédent.

#### Fuseau horaire

Appuyez sur  $\blacktriangle$  ou  $\checkmark$  pour sélectionner **Fuseau horaire**, puis appuyez sur **OK** pour entrer dans le sous-menu. Appuyez sur  $\bigstar$ ,  $\checkmark$   $\checkmark$ ,  $\triangleright$  pour déplacer le fuseau horaire.

#### **Minuterie veille**

Appuyez sur ▲ ou ▼ pour sélectionner **Minuterie veille**, puis appuyez sur **OK** pour entrer dans le sous-menu. (Options disponibles : Désactivé, 15min, 30min, 45min, 60min, 90min, 120min, 240min).

#### Veille Automatique

Appuyez sur  $\land$  ou pour sélectionner **Veille Automatique**, puis appuyez sur **OK** pour entrer dans le sous-menu. (Options disponibles : Désactivé, 3H, 4H, 5H).

#### **OSD** minuteur

Appuyez sur ou pour sélectionner **OSD minuteur**, puis appuyez sur **OK** pour entrer dans le sous-menu. (Options disponibles : 5S,15S, 30S).

## Menu verrouillage

Appuyez sur le bouton **MENU** pour afficher le menu principal.

Appuyez sur ◀ ou ▶ pour sélectionner VERROUILLAGE dans le menu principal.

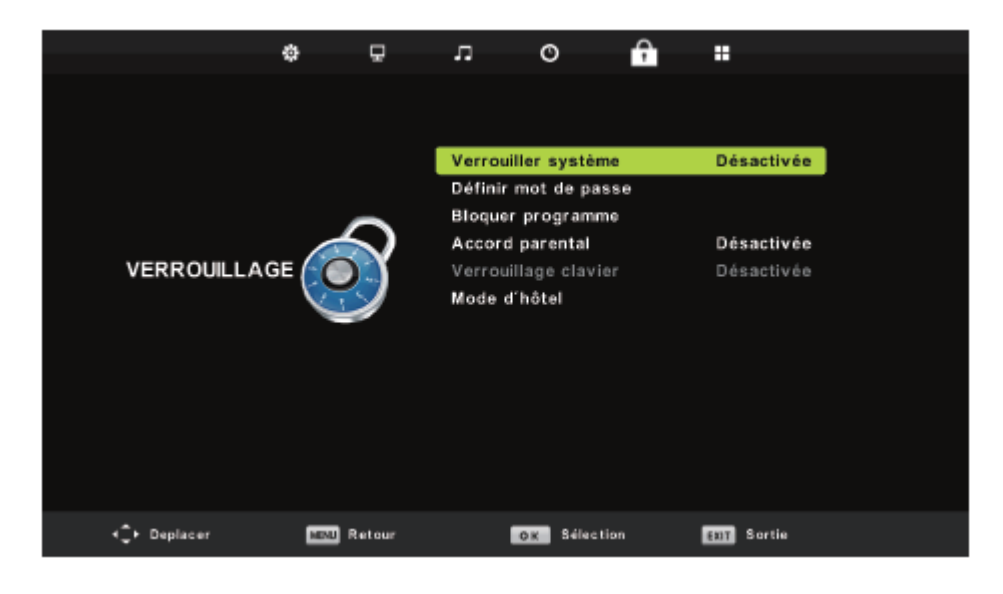

1. Appuyez sur A ou V pour sélectionner l'option à modifier du menu VERROUILLAGE.

2. Utilisez ◀ ou ▶ pour régler.

3. Une fois vos réglages effectués, appuyez sur **MENU** pour enregistrer et revenir au menu précédent.

## Verrouiller système

Appuyez sur  $\blacktriangle$  ou  $\checkmark$  pour sélectionner **Verrou système**, puis appuyez sur **OK** pour afficher les trois options suivantes : Définir mot de passe, Bloquer le programme, Accord parental. (Le mot de passe par défaut est '0000')

#### Définir mot de passe

Appuyez sur ▲ ou ▼ pour sélectionner **Définir mot de passe**, puis appuyez sur **OK** pour définir un nouveau mot de passe.

## Bloquer programme

Appuyez sur **A** ou **V** pour sélectionner **Bloquer programme** puis sur **OK** pour entrer dans le sous-menu

| Blog         | uer program | nme    |
|--------------|-------------|--------|
| 800 SBS      | ONE         | onv    |
| 801 SBS      | HD          | OTV    |
| 802 SBS      | тwo         | 0TV    |
| 803 SBS      | 3           | 076    |
| 804 SBS      | 4           | DTv    |
| 805 BBC      | ONE         | UTV [  |
| 806 BBC      | тwo         | 0 M    |
| 807 BBC      | CHOICE      | OTe    |
| 808 BBC      | NEWS 24     | σtv    |
| 809 BBC      | TEXT        | gra    |
| • •          | ERRO.,      |        |
| DN Selection | 1/2         | 🖽 En a |

Appuyez sur **A** ou **V** pour sélectionner le programme que vous souhaitez bloquer.

Appuyez ensuite sur la touche jaune de la télécommande (pour déverrouiller l'option, saisissez le mot de passe).

Appuyez sur **OK** pour enregistrer le paramètre et appuyez sur **MENU** pour revenir au menu précédent.

#### Accord parental

Appuyez sur **A** ou **V** pour sélectionner **Accord parental** dans le menu principal, puis appuyez sur **OK** pour entrer dans le sous-menu et faire votre sélection.

#### Verrouillage clavier

Utilisez • ou • pour sélectionner le **Verrouillage clavier**, puis appuyez sur le bouton **OK** pour accéder au sous-menu et faire votre sélection. (Les options disponibles sont : Activé/Désactivé.)

#### Mode Hôtel

Appuyez sur **A** ou **V** pour sélectionner **Mode Hôtel** dans le menu principal, puis appuyez sur **OK** pour afficher le sous-menu.

## Menu Paramètres

Appuyez sur le bouton **MENU** pour afficher le menu principal.

Appuyez sur Image: ou Image: pour sélectionner PARAMETRES dans le menu principal.

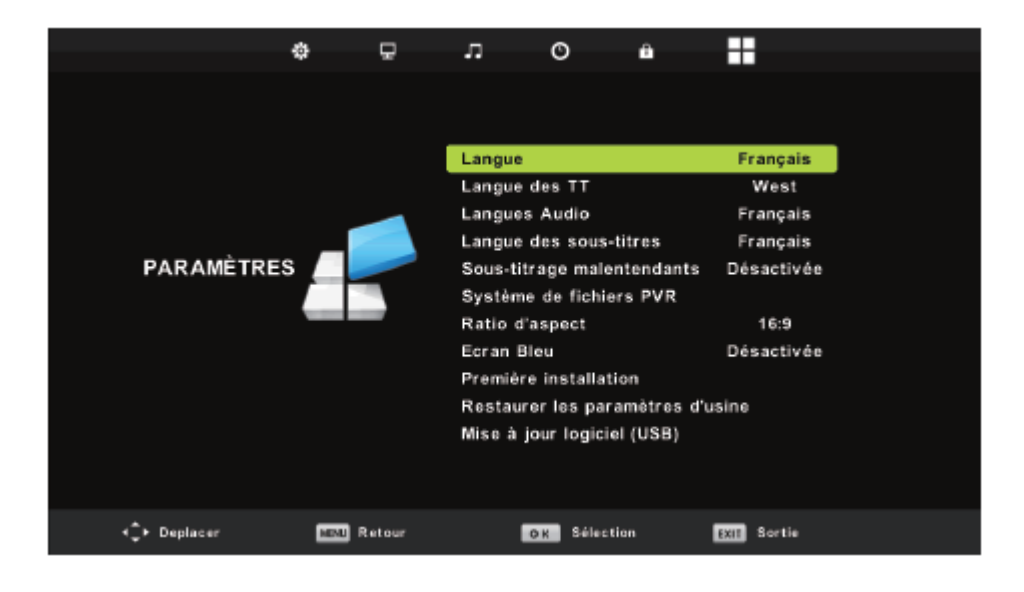

1. Appuyez sur **A** ou **V** pour sélectionner l'option à modifier du menu **CONFIGURATION**.

2. Utilisez ◀ ou ▶ pour régler.

3. Une fois vos réglages effectués, appuyez sur **MENU** pour enregistrer et revenir au menu précédent.

## Langue (interface à l'écran)

Appuyez sur  $\blacktriangle$  ou  $\checkmark$  pour sélectionner **Langue**, puis appuyez sur **OK** pour entrer dans le sous-menu.

Appuyez sur ▲ ou ▼ pour sélectionner l'option désirée.

Langue des TT (Permet de choix la langue du télétexte)

Appuyez sur **A** ou **Y** pour sélectionner **Langue des TT**, puis appuyez sur **OK** pour entrer dans

le sous-menu. Appuyez sur 🔺 , 🔻 , ◄ , ► pour sélectionner l'option désirée.

## Langue audio

Appuyez sur ▲ ou ▼ pour sélectionner Langue audio, puis appuyez sur OK pour entrer dans le sous-menu. Appuyez sur ▲, ▼, ◄, ► pour sélectionner l'option désirée.

## Langue des sous-titres

Appuyez sur ▲ ou ▼ pour sélectionner Langage OSD, puis appuyez sur OK pour entrer dans le sous-menu. Appuyez sur ▲, ▼, ◀, ▶ pour sélectionner l'option Langage sous-titres.

## Sous titrage Malentendants

Appuyez sur ▲ ou ▼ pour sélectionner **Sous titrage Malentendants**, puis appuyez sur **OK** pour choisir entre activé et désactivé.

## Système de fichiers PVR

Appuyez sur **A** ou **V** pour sélectionner **Système de fichiers PVR**, puis appuyez sur **OK** pour entrer dans le sous-menu.

| <b>A</b>               |            |
|------------------------|------------|
| Sélection du disque    | C:         |
| Contrôle du système f  | Démarrer   |
| Disque USB             |            |
| Formatage              |            |
| Importance du décala   |            |
| Vitesse                |            |
| Limite libre d'enregis | 6 Hr.      |
| oz Sélection 📼         | En arrière |
| •                      |            |

#### Ratio d'aspect

Appuyez sur  $\land$  ou  $\checkmark$  pour sélectionner **Ratio d'aspect**, puis appuyez sur **OK** pour afficher le sous-menu. Appuyez sur  $\land$  ou  $\checkmark$  pour sélectionner le ratio d'image.(Les options sont : Auto, 4:3,16:9, Zoom1 , Zoom2, Plein écran)

#### Écran bleu

Appuyez sur **A** ou **V** pour sélectionner **Écran bleu**, puis appuyez sur **OK** pour choisir entre activé et désactivé.

## Première installation

Appuyez sur **A** ou **V** pour sélectionner **Installation initiale** puis sur **OK** pour sélectionner les options voulues, telles que le langage OSD, le pays et la recherche de chaînes.

| Première installation |   |          |   |  |  |
|-----------------------|---|----------|---|--|--|
| Langue                | ٩ | Français | ٩ |  |  |
| Pays                  | • | France   | • |  |  |
| OK Réglage auto       |   |          |   |  |  |

#### Restaurer les paramètres d'usine

Appuyez sur  $\land$  ou  $\checkmark$  pour sélectionner **Restaurer les paramètres d'usine**, puis appuyez sur **OK** pour entrer dans le sous-menu.

Appuyez  $\blacktriangleleft$  sur et sélectionnez Oui pour restaurer les paramètres par défaut.

## Mise à jour logiciel (USB)

Appuyez sur  $\checkmark$  ou  $\checkmark$  pour sélectionner **Mise à jour du micro logiciel (USB)** puis sur le bouton **OK** pour valider et lancer la mise à jour via USB.

| Notes :                                                                                          |
|--------------------------------------------------------------------------------------------------|
| 1. La réduction de bruit dans IMAGE est non active.                                              |
| 2. Le menu SON et son utilisation sont identiques à celui du mode TNT.                           |
| 3. Le menu VERROU et son utilisation sont identiques à celui du mode TNT.                        |
| 4. Le menu TIME ne possède pas d'option horloge.                                                 |
| 5. Les options Malentendants et Système de fichiers PVR dans le menu OPTIONS sont non<br>actifs. |

## **CONTRÔLE USB**

## Contrôle USB

Branchez un périphérique USB, puis appuyez sur la touche **SOURCE** pour sélectionner la source d'entrée comme USB.

Appuyez sur **A** ou **V** pour sélectionner **USB 2.0** dans le menu principal, puis appuyez sur **OK** pour entrer.

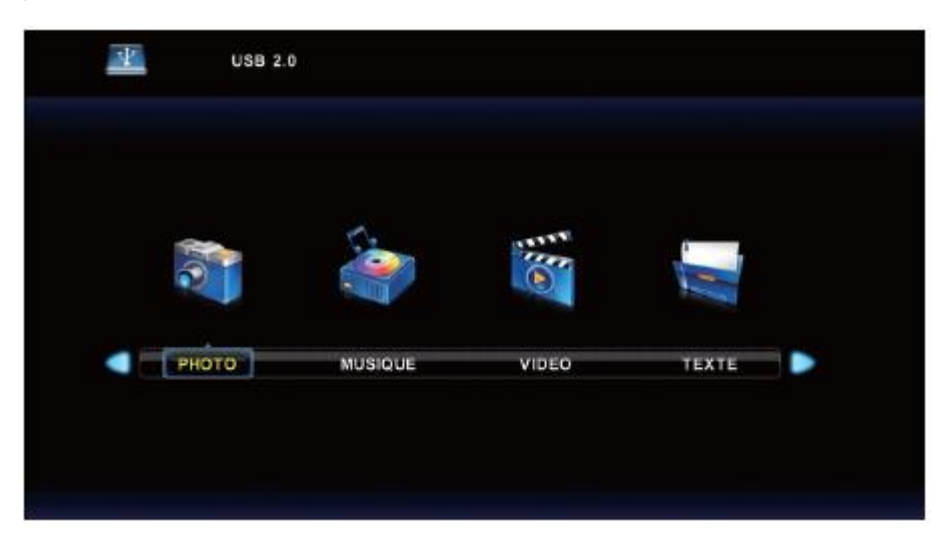

#### Photo

Appuyez sur <sup>◀</sup> ou <sup>▶</sup> pour sélectionner **PHOTO** dans le menu principal, puis appuyez sur **OK** pour entrer.

Appuyez sur le bouton menu pour revenir en arrière ou appuyez sur quitter pour quitter complètement ce menu.

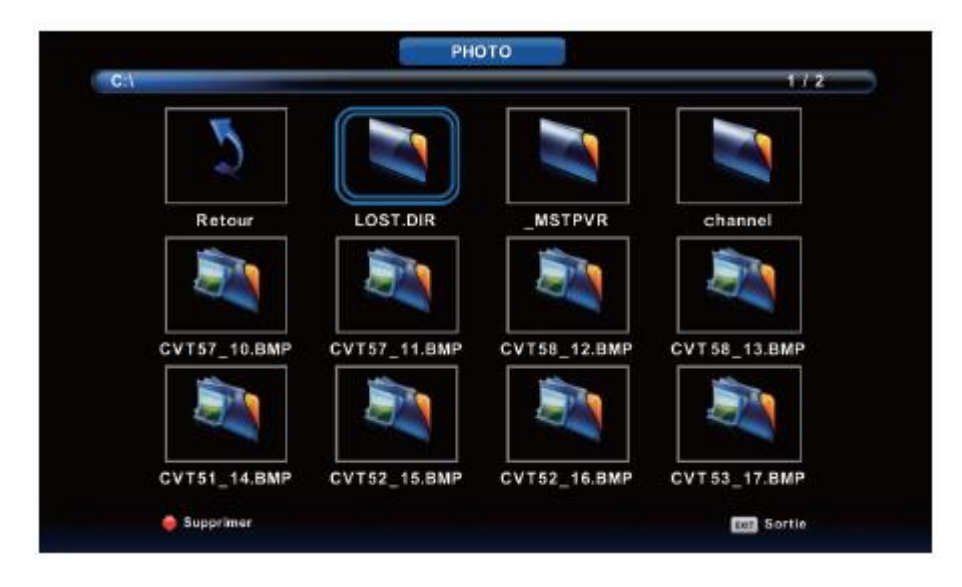

Appuyez sur ◀ ou ► pour sélectionner le fichier que vous voulez regarder, puis sur la touche **OK** pour afficher l'image.

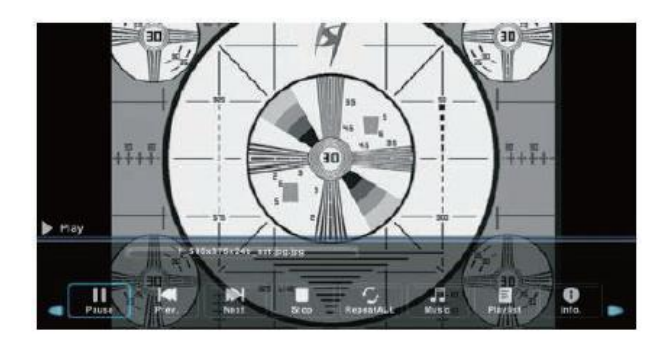

#### Musique

Appuyez sur ◀ ou ▶ pour sélectionner **MUSIQUE** dans le menu principal, puis appuyez sur **OK** pour entrer.

Appuyez sur le bouton menu pour revenir en arrière ou appuyez sur quitter pour quitter complètement ce menu.

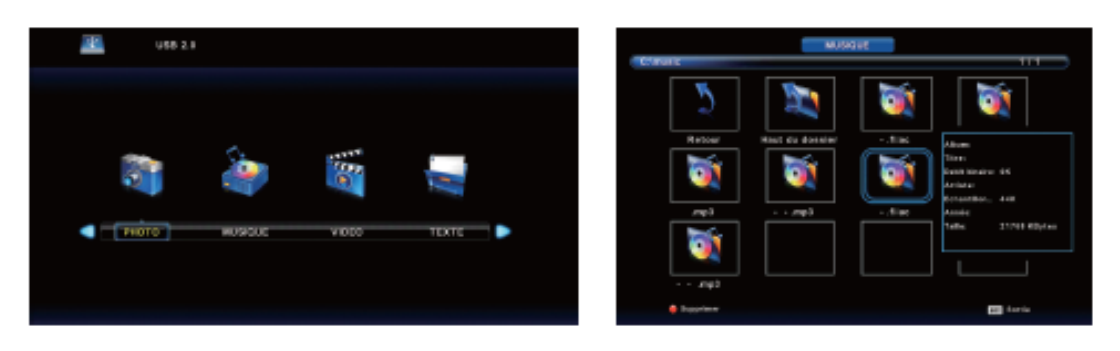

Appuyez sur les touches ◀ ou ► pour sélectionner le disque que vous souhaitez parcourir, puis sur la touche OK pour l'afficher. Appuyez sur les touches ◀ ou ► pour sélectionner retour pour revenir en arrière.

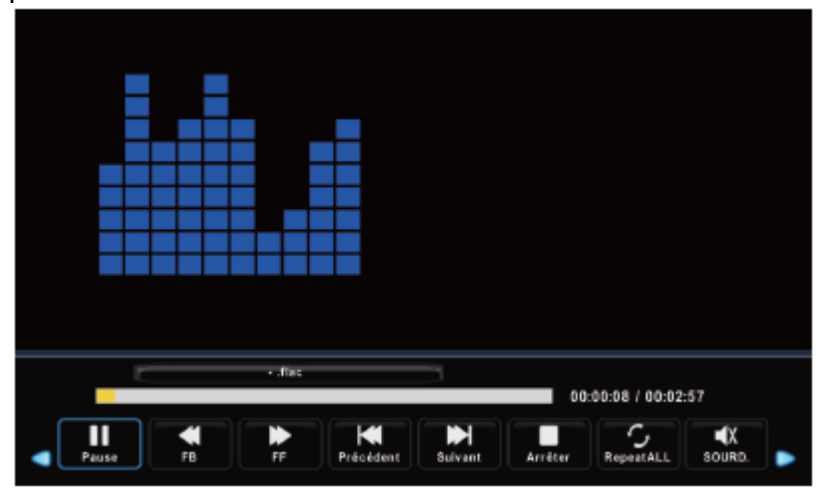

## Film

Appuyez sur ◀ ou ▶ pour sélectionner **FILM** dans le menu principal, puis appuyez sur **OK** pour entrer.

Appuyez sur le bouton menu pour revenir en arrière ou appuyez sur quitter pour quitter complètement ce menu.

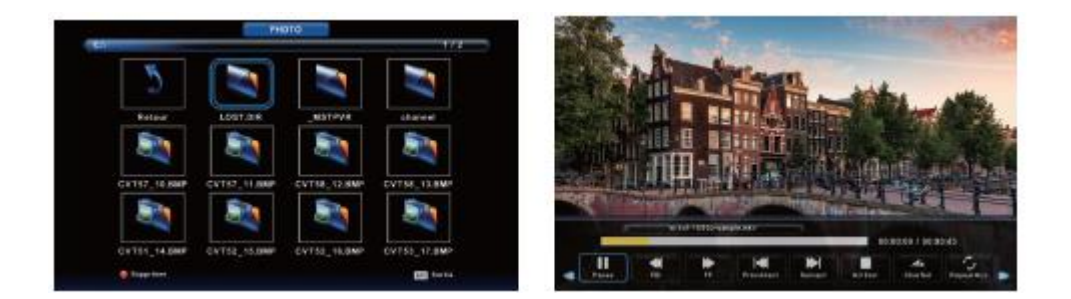

Appuyez sur les touches ◀ ou ► pour sélectionner le disque que vous souhaitez parcourir, puis sur le bouton **OK** pour le sélectionner. Appuyez sur **OK** pour lire le film sélectionné.

Appuyez sur **AFFICHAGE** pour sélectionner une option située en bas de l'écran, puis sur le bouton **OK** pour l'afficher.

Appuyez sur le bouton **MENU** pour revenir en arrière ou appuyez sur **SORTIE** pour quitter complètement ce menu.

## Texte

Appuyez sur <sup>◀</sup> ou <sup>▶</sup> pour sélectionner **TEXTE** dans le menu principal puis appuyez sur **OK** pour entrer.

Appuyez sur le bouton menu pour revenir en arrière ou appuyez sur quitter pour quitter complètement ce menu.

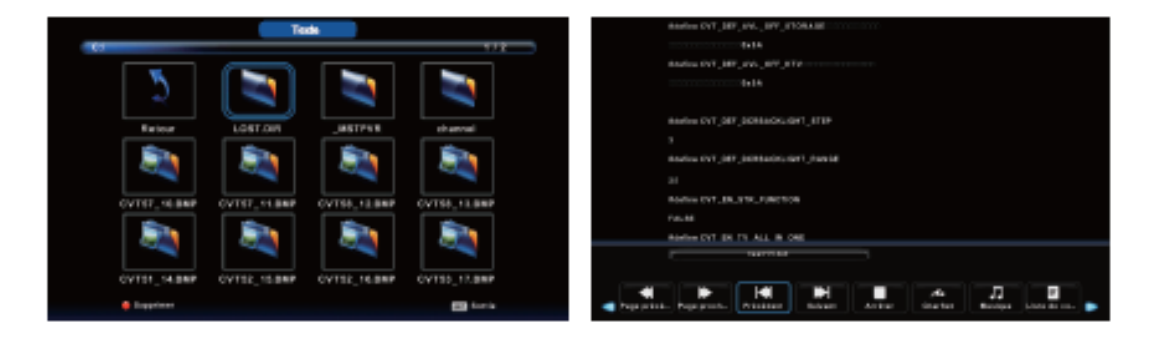

Appuyez sur les boutons <sup>◀</sup> ou <sup>▶</sup> pour sélectionner le disque que vous souhaitez parcourir, puis sur le bouton **OK** pour l'afficher.

Appuyez sur ◀ ou ▶ pour sélectionner retour pour revenir en arrière.

## **AV ET AUTRES MODES**

- Appuyez sur SOURCE sur le TV ou sur la télécommande pour afficher la source désirée.

**Remarque** : Pour en savoir plus sur le fonctionnement de ces modes, reportez-vous au mode DTV (TV Numérique).

## **MODE PC**

- Connectez un ordinateur au TV (voir le paragraphe CONNEXION PC/VGA).
- Allumez votre PC et le TV.
- Appuyez sur SOURCE sur le TV ou sur la télécommande pour sélectionner la source PC.
- Appuyez sur la touche **MENU** pour afficher le menu principal.

- Appuyez sur <sup>◀</sup> ou <sup>▶</sup> pour sélectionner « ECRAN » dans le menu principal. La première option sera mise en surbrillance. (Seulement disponible lors de l'affichage de l'image d'un signal PC-RGB)

|              |    | Ð         | л      | O          | A           |          |     |
|--------------|----|-----------|--------|------------|-------------|----------|-----|
|              |    |           |        |            |             |          |     |
|              |    |           | Réglag | ge automat | tique       |          |     |
|              |    |           | Décala | ige H      |             | 50       |     |
|              |    |           | Décala | ige V      |             | 50       |     |
|              | -  | -7        | Taille |            |             | 50       |     |
| ECRAN        |    |           | Phase  |            |             | 43       |     |
|              | 1  | -         | Remis  | e à zéro d | e la positi | on       |     |
|              | 4  | -         |        |            |             |          | V.  |
|              |    |           |        |            | •           |          |     |
|              |    |           |        |            |             |          |     |
|              |    |           |        |            |             |          |     |
| 🕥 🋟 Deplacer | ME | NU Retour | Nindo  | OK Séle    | ction       | EXIT Sor | tie |

1. Appuyez sur **A** ou **V** pour sélectionner l'option à modifier du menu Écran.

2. appuyez sur **OK** pour régler.

3. Une fois vos réglages effectués, appuyez sur **MENU** pour enregistrer et revenir au menu précédent.

## Réglage automatique

Appuyez sur **A** ou **V** pour sélectionner **Réglage automatique** puis sur **OK** pour lancer le processus de réglage automatique.

#### Décalage H

Appuyez sur  $\blacktriangle$  ou  $\checkmark$  pour sélectionner **Décalage H**, puis appuyez sur **OK** pour afficher le sous-menu. Utilisez  $\blacktriangleleft$  ou  $\triangleright$  pour régler.

## Décalage V

Appuyez sur  $\blacktriangle$  ou  $\checkmark$  pour sélectionner **Décalage V**, puis appuyez sur **OK** pour afficher le sous-menu. Utilisez  $\blacktriangleleft$  ou  $\triangleright$  pour régler.

#### Taille

Appuyez sur **A** ou **V** pour sélectionner **Taille**, puis appuyez sur **OK** pour afficher le sousmenu.

Utilisez ◀ ou ▶ pour régler la taille.

#### Phase

Appuyez sur **A** ou **V** pour sélectionner **Phase**, puis appuyez sur **OK** pour afficher le sousmenu.

Utilisez ◀ ou ▶ pour régler.

## Remise à zéro de la position

Appuyez sur  $\blacktriangle$  ou  $\checkmark$  pour sélectionner **Remise à zéro de la position**, puis appuyez sur **OK** pour entrer dans le sous-menu. (Sauf phase)

## ENTRETIEN

• Assurez-vous d'appuyer sur la touche Marche/Arrêt sur le TV ou sur la télécommande pour mettre le TV en veille, et de déconnecter l'alimentation électrique du TV avant d'effectuer une opération d'entretien.

• Essuyez le TV avec un chiffon doux et sec.

• Si la surface est très sale, essuyez-la avec un chiffon doux très légèrement imbibé d'eau. Essuyez ensuite de nouveau avec un chiffon sec et doux.

• Ne jamais insérer d'objets ou de liquide dans les orifices de ventilation de votre TV. Cela risquerai de l'endommager, voire de provoquer un court-circuit ou un risque de choc électrique.

A Ne jamais utiliser d'alcool, benzène, dissolvant ou autres produits chimiques. Ne pas utiliser d'air comprimé pour enlever la poussière.

## GARANTIE

## La garantie ne couvre pas les pièces d'usure du produit, ni les problèmes ou les dommages résultant de :

(1) détériorations superficielles dues à l'usure normale du produit ;

(2) défauts ou détériorations dus au contact du produit avec des aliments ou des liquides et dus à la corrosion provoquée par la rouille ;

(3) tout incident, abus, utilisation impropre, modification, démontage ou réparation non autorisés;

(4) toute opération impropre d'entretien, utilisation non conforme aux instructions concernant le produit ou branchement à une tension incorrecte ;

(5) toute utilisation d'accessoires non fournis ou approuvés par CONTINENTAL EDISON.

La garantie sera annulée en cas d'élimination de la plaque signalétique et/ou du numéro de série du produit.

## **MISE AU REBUT**

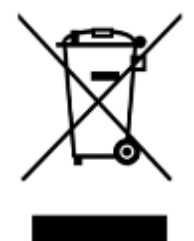

Ce logo apposé sur le produit signifie qu'il s'agit d'un appareil dont le traitement en tant que déchet rentre dans le cadre de la directive européenne 2012/19/UE relative aux Déchets d'Equipements Electriques et Electroniques (DEEE), qui impose que les appareils ménagers usagés soient collectés séparément afin d'optimiser le taux de récupération et le recyclage des matériaux qui les composent, et réduire l'impact sur l'environnement et la santé humaine.

Ainsi, lors de la fin de vie de cet appareil, celui-ci ne doit pas être débarrassé avec les déchets municipaux non triés. Il doit être mis au rebut dans les systèmes de reprise et de collecte mis à votre disposition par les collectivités locales (déchetteries) et par les distributeurs.

## **CONSEILS DE DEPANNAGE**

Vérifiez bien les points suivants avant de considérer une défaillance de votre TV.

| <ul> <li>Vérifier le branchement du cordon d'alimentation<br/>électrique.</li> <li>Branchez avec précautions le cordon d'alimentation à<br/>une autre prise murale.</li> <li>Assurez-vous que l'équipement est correctement<br/>branché, en particulier l'antenne RF ou le câble de la<br/>source utilisée.</li> <li>Essayez une autre chaîne.</li> <li>Vérifiez et réglez l'option de la taille de l'image.</li> <li>Ajustez l'antenne ou utilisez une autre antenne externe.</li> <li>Vérifiez les réglages de contraste et de luminosité.</li> <li>Éloignez le TV des sources potentielles d'interférences<br/>électromagnétiques ou radio.</li> <li>Effectuez une nouvelle recherche auto des chaines.</li> <li>Ajustez le volume à l'aide des touches VOL+/VOL</li> <li>Appuyez sur la touche MUET pour annuler le mode</li> </ul>                       | Symptômes                                               | Solutions                                                                                                    |
|----------------------------------------------------------------------------------------------------|---------------------------------------------------------|----------------------------------------------------------------------------------------------------|
| Pas d'alimentation       électrique.         Branchez avec précautions le cordon d'alimentation à une autre prise murale.         Aucune image ou image de mauvaise qualité Image ne s'affiche pas en plein écran       • Assurez-vous que l'équipement est correctement branché, en particulier l'antenne RF ou le câble de la source utilisée.         • Essayez une autre chaîne.       • Vérifiez et réglez l'option de la taille de l'image.         • Ajustez l'antenne ou utilisez une autre antenne externe.       • Vérifiez les réglages de contraste et de luminosité.         • Éloignez le TV des sources potentielles d'interférences électromagnétiques ou radio.       • Effectuez une nouvelle recherche auto des chaines.         • Ajustez le volume à l'aide des touches VOL+/VOL       • Appuyez sur la touche MUET pour annuler le mode |                                                         | Vérifier le branchement du cordon d'alimentation                                                                                        |
| <ul> <li>Branchez avec précautions le cordon d'alimentation à une autre prise murale.</li> <li>Assurez-vous que l'équipement est correctement branché, en particulier l'antenne RF ou le câble de la source utilisée.</li> <li>Essayez une autre chaîne.</li> <li>Vérifiez et réglez l'option de la taille de l'image.</li> <li>Ajustez l'antenne ou utilisez une autre antenne externe.</li> <li>Vérifiez les réglages de contraste et de luminosité.</li> <li>Éloignez le TV des sources potentielles d'interférences électromagnétiques ou radio.</li> <li>Effectuez une nouvelle recherche auto des chaines.</li> <li>Ajustez le volume à l'aide des touches VOL+/VOL</li> <li>Appuyez sur la touche MUET pour annuler le mode</li> </ul>                                                                                                    | Pas d'alimentation                                      | électrique.                                                                                                    |
| une autre prise murale.une autre prise murale.Aucune image ou image de<br>mauvaise qualité Image ne<br>s'affiche pas en plein écranAucune image ou image de<br>mauvaise qualité Image ne<br>s'affiche pas en plein écranAucune image ou image de<br>mauvaise qualité Image ne<br>s'affiche pas en plein écranAucune image ou image de<br>mauvaise qualité Image ne<br>s'affiche pas en plein écranAucune image ou image de<br>mauvaise qualité Image ne<br>s'affiche pas en plein écranAucune image ou image de<br>mauvaise qualité Image ne<br>s'affiche pas en plein écranAucune image ou image de<br>s'affiche pas en plein écranAucune image ou image de<br>s'affiche pas en plein écranAucune image ou image de<br>s'affiche pas en plein écranAucune image ou image de<br>                                                                              |                                                         | <ul> <li>Branchez avec précautions le cordon d'alimentation à</li> </ul>                                                                |
| <ul> <li>Assurez-vous que l'équipement est correctement<br/>branché, en particulier l'antenne RF ou le câble de la<br/>source utilisée.</li> <li>Essayez une autre chaîne.</li> <li>Vérifiez et réglez l'option de la taille de l'image.</li> <li>Ajustez l'antenne ou utilisez une autre antenne externe.</li> <li>Vérifiez les réglages de contraste et de luminosité.</li> <li>Éloignez le TV des sources potentielles d'interférences<br/>électromagnétiques ou radio.</li> <li>Effectuez une nouvelle recherche auto des chaines.</li> <li>Ajustez le volume à l'aide des touches VOL+/VOL</li> <li>Appuyez sur la touche MUET pour annuler le mode</li> </ul>                                                                                                    |                                                         | une autre prise murale.                                                                                                    |
| <ul> <li>Aucune image ou image de mauvaise qualité Image ne s'affiche pas en plein écran</li> <li>Vérifiez et réglez l'option de la taille de l'image.</li> <li>Vérifiez les réglages de contraste et de luminosité.</li> <li>Éloignez le TV des sources potentielles d'interférences électromagnétiques ou radio.</li> <li>Effectuez une nouvelle recherche auto des chaines.</li> <li>Ajustez le volume à l'aide des touches VOL+/VOL</li> <li>Appuyez sur la touche MUET pour annuler le mode</li> </ul>                                                                                                    |                                                         | Assurez-vous que l'équipement est correctement                                                                                          |
| <ul> <li>Aucune image ou image de mauvaise qualité Image ne s'affiche pas en plein écran</li> <li>Source utilisee.</li> <li>Essayez une autre chaîne.</li> <li>Vérifiez et réglez l'option de la taille de l'image.</li> <li>Ajustez l'antenne ou utilisez une autre antenne externe.</li> <li>Vérifiez les réglages de contraste et de luminosité.</li> <li>Éloignez le TV des sources potentielles d'interférences électromagnétiques ou radio.</li> <li>Effectuez une nouvelle recherche auto des chaines.</li> <li>Ajustez le volume à l'aide des touches VOL+/VOL</li> <li>Appuyez sur la touche MUET pour annuler le mode</li> </ul>                                                                                                    |                                                         | branché, en particulier l'antenne RF ou le câble de la                                                                                  |
| <ul> <li>Aucune image ou image de mauvaise qualité Image ne s'affiche pas en plein écran</li> <li>Vérifiez et réglez l'option de la taille de l'image.</li> <li>Ajustez l'antenne ou utilisez une autre antenne externe.</li> <li>Vérifiez les réglages de contraste et de luminosité.</li> <li>Éloignez le TV des sources potentielles d'interférences électromagnétiques ou radio.</li> <li>Effectuez une nouvelle recherche auto des chaines.</li> <li>Ajustez le volume à l'aide des touches VOL+/VOL</li> <li>Appuyez sur la touche MUET pour annuler le mode</li> </ul>                                                                                                    |                                                         | source utilisee.                                                                                                    |
| <ul> <li>weiniez et regiez roption de la taille de l'intage.</li> <li>Ajustez l'antenne ou utilisez une autre antenne externe.</li> <li>Vérifiez les réglages de contraste et de luminosité.</li> <li>Éloignez le TV des sources potentielles d'interférences électromagnétiques ou radio.</li> <li>Effectuez une nouvelle recherche auto des chaines.</li> <li>Ajustez le volume à l'aide des touches VOL+/VOL</li> <li>Appuyez sur la touche MUET pour annuler le mode</li> </ul>                                                                                                    | Aucune image ou image de                                | <ul> <li>Essayez une autre chaine.</li> <li>Vérifica et réglea l'ention de la teille de l'image.</li> </ul>                             |
| <ul> <li>s'affiche pas en plein écran</li> <li>Vérifiez les réglages de contraste et de luminosité.</li> <li>Éloignez le TV des sources potentielles d'interférences<br/>électromagnétiques ou radio.</li> <li>Effectuez une nouvelle recherche auto des chaines.</li> <li>Ajustez le volume à l'aide des touches VOL+/VOL</li> <li>Appuyez sur la touche MUET pour annuler le mode</li> </ul>                                                                                                    | mauvaise qualité Image ne                               | <ul> <li>Vermez el regiez roption de la tame de rimage.</li> <li>Ajustez l'antenne ou utilisez une autre antenne externe</li> </ul>     |
| <ul> <li>Éloignez le TV des sources potentielles d'interférences<br/>électromagnétiques ou radio.</li> <li>Effectuez une nouvelle recherche auto des chaines.</li> <li>Ajustez le volume à l'aide des touches VOL+/VOL</li> <li>Appuyez sur la touche MUET pour annuler le mode</li> </ul>                                                                                                    | s'affiche pas en plein écran                            | <ul> <li>Ajustez l'alterne ou dunsez une autre alterne externe.</li> <li>Vérifiez les réglages de contraste et de luminosité</li> </ul> |
| <ul> <li>Eloignez le 17 des sources potentielles d'interferences<br/>électromagnétiques ou radio.</li> <li>Effectuez une nouvelle recherche auto des chaines.</li> <li>Ajustez le volume à l'aide des touches VOL+/VOL</li> <li>Appuyez sur la touche MUET pour annuler le mode</li> </ul>                                                                                                    |                                                         | <ul> <li>Éloignez le TV des sources notentielles d'interférences</li> </ul>                                                             |
| Effectuez une nouvelle recherche auto des chaines.     Ajustez le volume à l'aide des touches VOL+/VOL     Appuyez sur la touche MUET pour annuler le mode                                                                                                    |                                                         | électromagnétiques ou radio.                                                                                                    |
| <ul> <li>Ajustez le volume à l'aide des touches VOL+/VOL</li> <li>Appuyez sur la touche MUET pour annuler le mode</li> </ul>                                                                                                    |                                                         | • Effectuez une nouvelle recherche auto des chaines.                                                                                    |
| <ul> <li>Appuyez sur la touche MUET pour annuler le mode</li> </ul>                                                                                                    |                                                         | • Ajustez le volume à l'aide des touches VOL+/VOL                                                                                       |
|                                                                                                    |                                                         | • Appuyez sur la touche MUET pour annuler le mode                                                                                       |
| silencieux/muet.                                                                                                    |                                                         | silencieux/muet.                                                                                                    |
| Pas de son,                                                                                                    | Pas de son,<br>Son distordu,<br>Son de mauvaise qualité | <ul> <li>Débranchez les écouteurs.</li> </ul>                                                                                           |
| Son distordu,  • Assurez-vous que l'équipement est correctement                                                                                                    |                                                         | <ul> <li>Assurez-vous que l'équipement est correctement</li> </ul>                                                                      |
| Son de mauvaise qualité branché.                                                                                                    |                                                         | branché.                                                                                                    |
| <ul> <li>Assurez-vous que l'équipement TV et stéréo sont</li> </ul>                                                                                                    |                                                         | <ul> <li>Assurez-vous que l'équipement TV et stéréo sont</li> </ul>                                                                     |
| correctement configurés.                                                                                                    |                                                         | correctement configurés.                                                                                                    |
| Verifiez les parametres audio.                                                                                                    |                                                         | Verifiez les parametres audio.                                                                                                    |
| Un equipement electronique voisin de l'unite cree des                                                                                                    |                                                         | Un equipement electronique voisin de l'unite cree des                                                                                   |
| Bruit ou autre type d'interférence.                                                                                                    | Bruit ou autre type d'interférence.                     | Interrerences.                                                                                                    |
| <ul> <li>Verifier les connexions des cables des equipements.</li> <li>Déplacez le TV ou l'équipement concerné.</li> </ul>                                                                                                    |                                                         | <ul> <li>Vermer les connexions des capies des equipements.</li> <li>Déplacez le TV eu l'équipement concerné.</li> </ul>                 |
| <ul> <li>Deplacez le 1 v ou requipement concerne.</li> <li>I Itilisez la télécommande à une distance inférieure à 5</li> </ul>                                                                                                    |                                                         | <ul> <li>Deplacez le 1 v ou requipement concerne.</li> <li>I tilisez la télécommande à une distance inférieure à 5</li> </ul>           |
| • Othisez la telecommande a une distance interfeure a 5                                                                                                    |                                                         | m                                                                                                    |
| Retirez tout obstacle potentiel entre la télécommande                                                                                                    |                                                         | Retirez tout obstacle potentiel entre la télécommande                                                                                   |
| et le récepteur du TV.                                                                                                    |                                                         | et le récepteur du TV.                                                                                                    |
| La télécommande ne semble pas • Nettoyez la lentille de la télécommande.                                                                                                    | La télécommande ne semble pas                           | <ul> <li>Nettoyez la lentille de la télécommande.</li> </ul>                                                                            |
| fonctionner • Assurez-vous que les piles sont correctement                                                                                                    | fonctionner                                             | <ul> <li>Assurez-vous que les piles sont correctement</li> </ul>                                                                        |
| installées.                                                                                                    |                                                         | installées.                                                                                                    |
| <ul> <li>Les piles sont peut-être vides. Remplacez-les. Pointez</li> </ul>                                                                                                    |                                                         | <ul> <li>Les piles sont peut-être vides. Remplacez-les. Pointez</li> </ul>                                                              |
| la télécommande vers le récepteur du TV et essayez de                                                                                                    |                                                         | la télécommande vers le récepteur du TV et essayez de                                                                                   |
| nouveau.                                                                                                    |                                                         | nouveau.                                                                                                    |
| Les touches ne fonctionnent pas                                                                                                    | Les touches ne fonctionnent pas                         | Deconnectez le cordon d'alimentation puis rebranchez-                                                                                   |
| (TV ou télécommande)                                                                                                    | (TV ou télécommande)                                    | le avec precautions (le IV pourrait subir une defaillance                                                                               |

| Symptômes                                                              | Solutions                                                                                                    |
|------------------------------------------------------------------------|----------------------------------------------------------------------------------------------------|
| L'image est instable quand la source est un ordinateur connecté en VGA | Le réglage des paramètres moniteur de votre<br>PC est probablement incompatible avec les<br>formats supportés par le TV en mode<br>ENTREE PC. Consultez la documentation de<br>votre PC pour savoir comment changer ce<br>paramètre.                                                   |
| Seules certaines chaines sont disponibles                              | <ul> <li>Vérifiez que votre zone est couverte par la diffusion TV Numérique.</li> <li>Vérifiez si des chaines sont bloquées par les réglages du verrouillage Chaine.</li> <li>Procédez aux vérifications à réaliser en cas d'image de mauvaise qualité.</li> </ul>                     |
| Le périphérique USB ne fonctionne pas                                  | <ul> <li>Vérifiez la connexion USB.</li> <li>Le périphérique USB n'est pas formaté.</li> <li>Assurez-vous que le périphérique USB est compatible et que les formats de données multimédia peuvent être lus.</li> </ul>                                                                 |
| Le TV s'éteint tout seul                                               | <ul> <li>Vérifiez les réglages de Mise en veille auto<br/>et de Mise hors tension auto ne sont pas<br/>activé dans le menu Caractéristiques.</li> <li>Si le TV est utilisé comme moniteur de PC,<br/>vérifiez les paramètres d'alimentation et de<br/>mise en veille du PC.</li> </ul> |
| Des points de couleur apparaissent sur l'écran                         | Bien que l'écran LED soit fabriqué avec une<br>technologie de haute précision, des points<br>noirs ou de couleur (rouge, bleu ou vert)<br>peuvent apparaître : il s'agit d'une propriété<br>structurelle de l'écran et pas un<br>dysfonctionnement.                                    |
| Pour tout autre problème survenant à votre TV :                        | Contacter le Service Après-Vente.                                                                                                    |

# Continental Edison

# www.continentaledison.fr

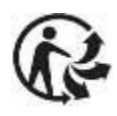

2016 CELED40KA0816B7 v3